# CATV Designer/HFC 2025

### 光作図補助機能

#### 【ドロップケーブル範囲の表示】

線路図上で柱を選択すると、その柱から指定距離(m)以内のメッセンを強調表示します。

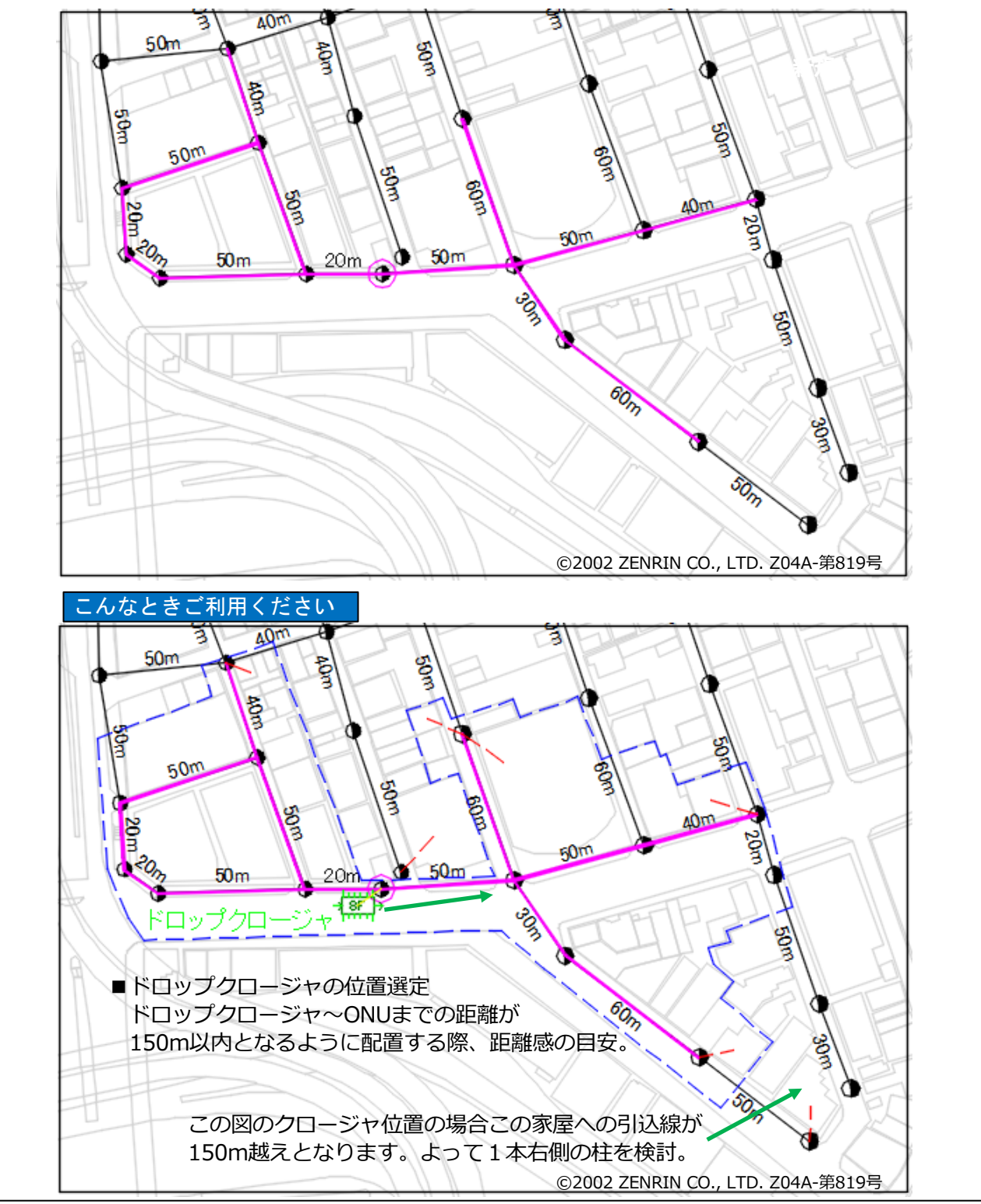

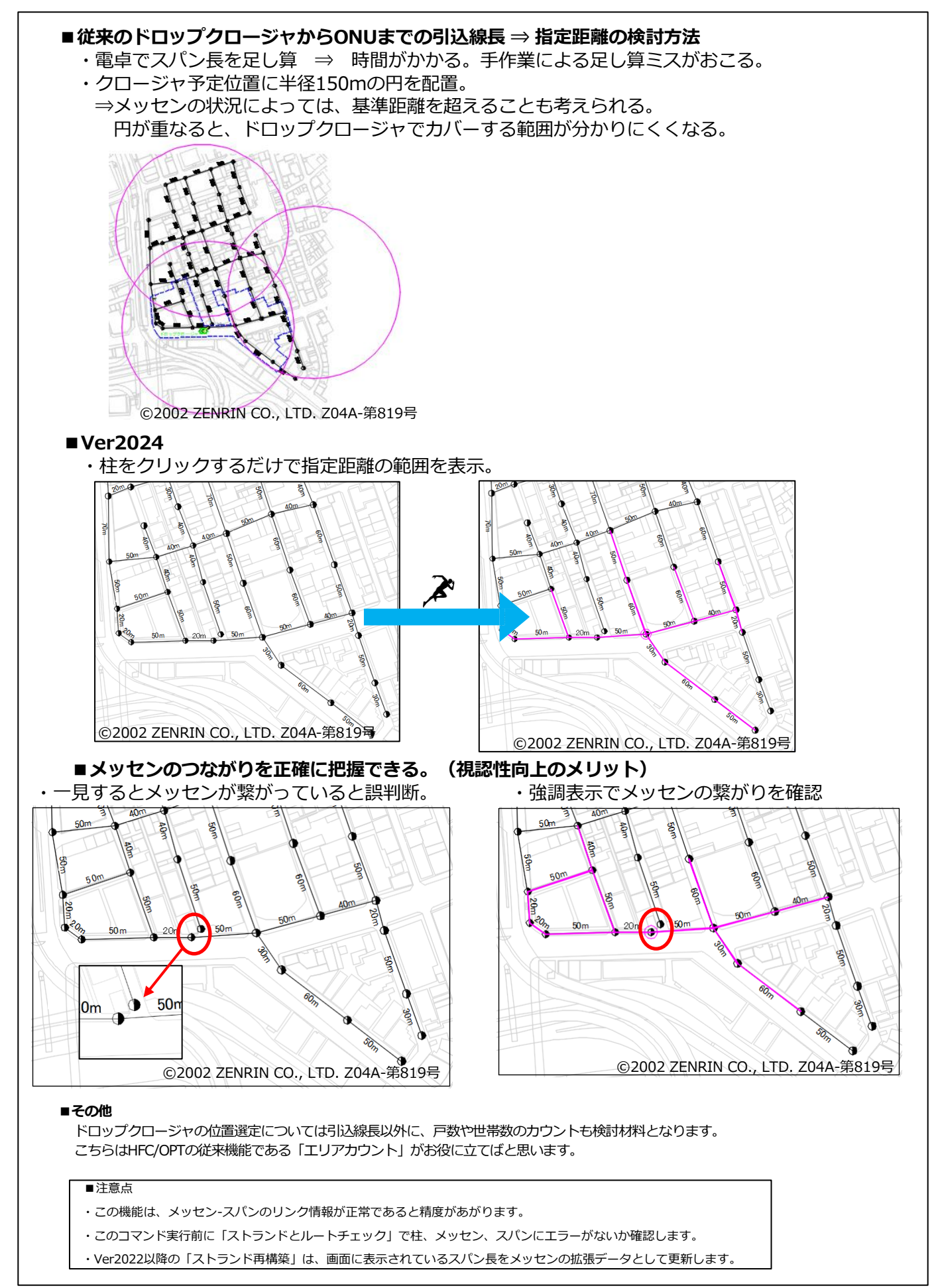

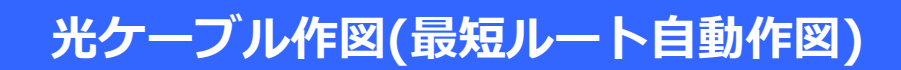

#### 【光ケーブルの最短ルート自動作図による作業効率の向上】

線路図上で開始機器と終点機器を選択すると、スパン長合計の最短経路を検索し、そのルート上に 光ケーブルを作図します。

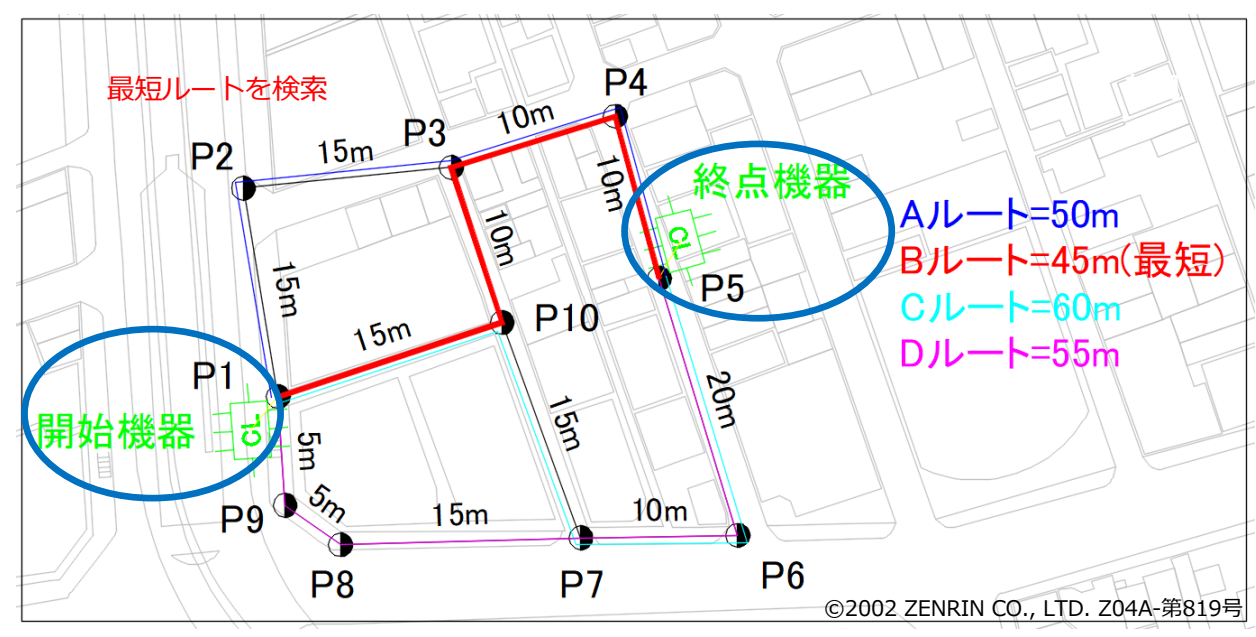

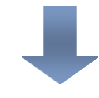

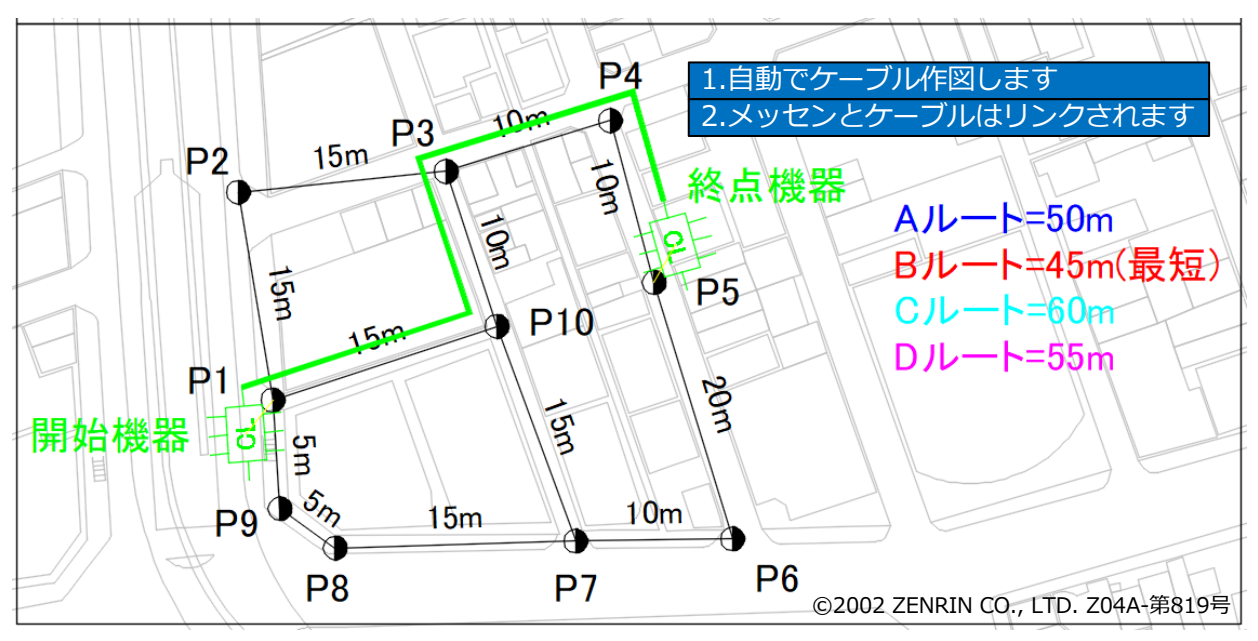

#### (注意点)

この機能は、メッセン-スパンのリンク情報が正常である必要があります。 このコマンド実行前に「ストランドとルートチェック」で柱、メッセン、スパンにエラーがないか確認します。 光ケーブルの自動作図後、細かな調整は手動でお願いいたします。

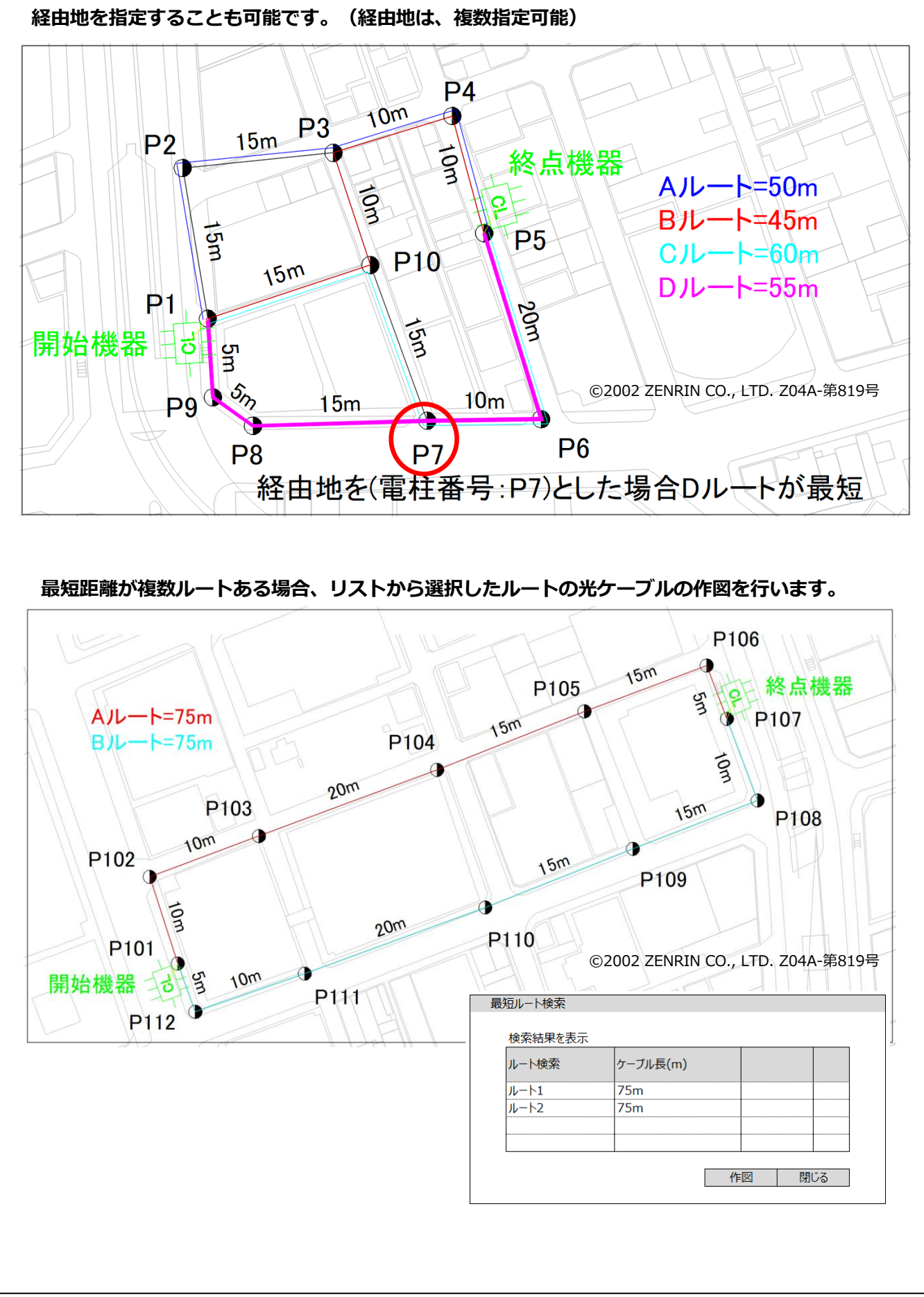

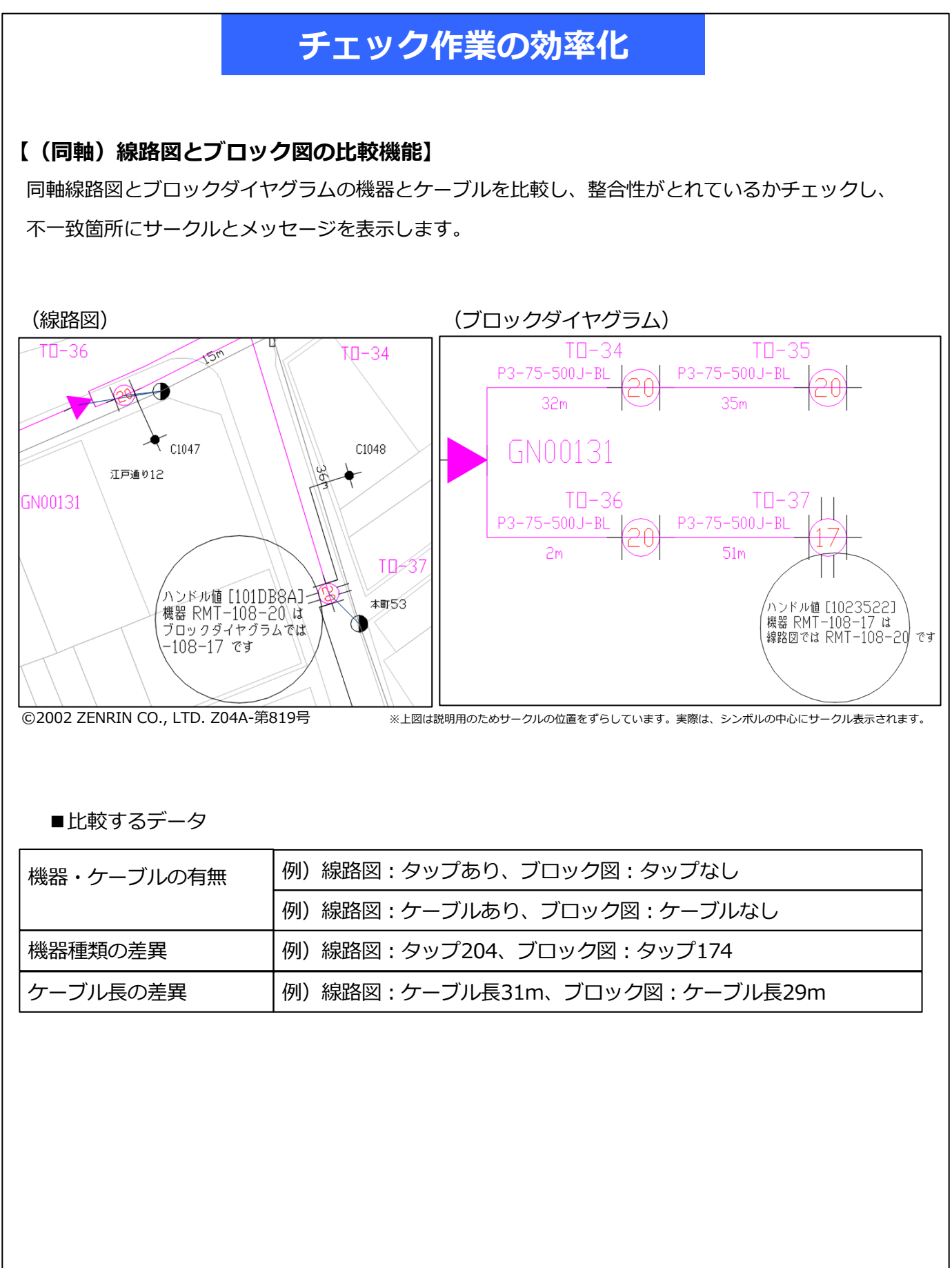

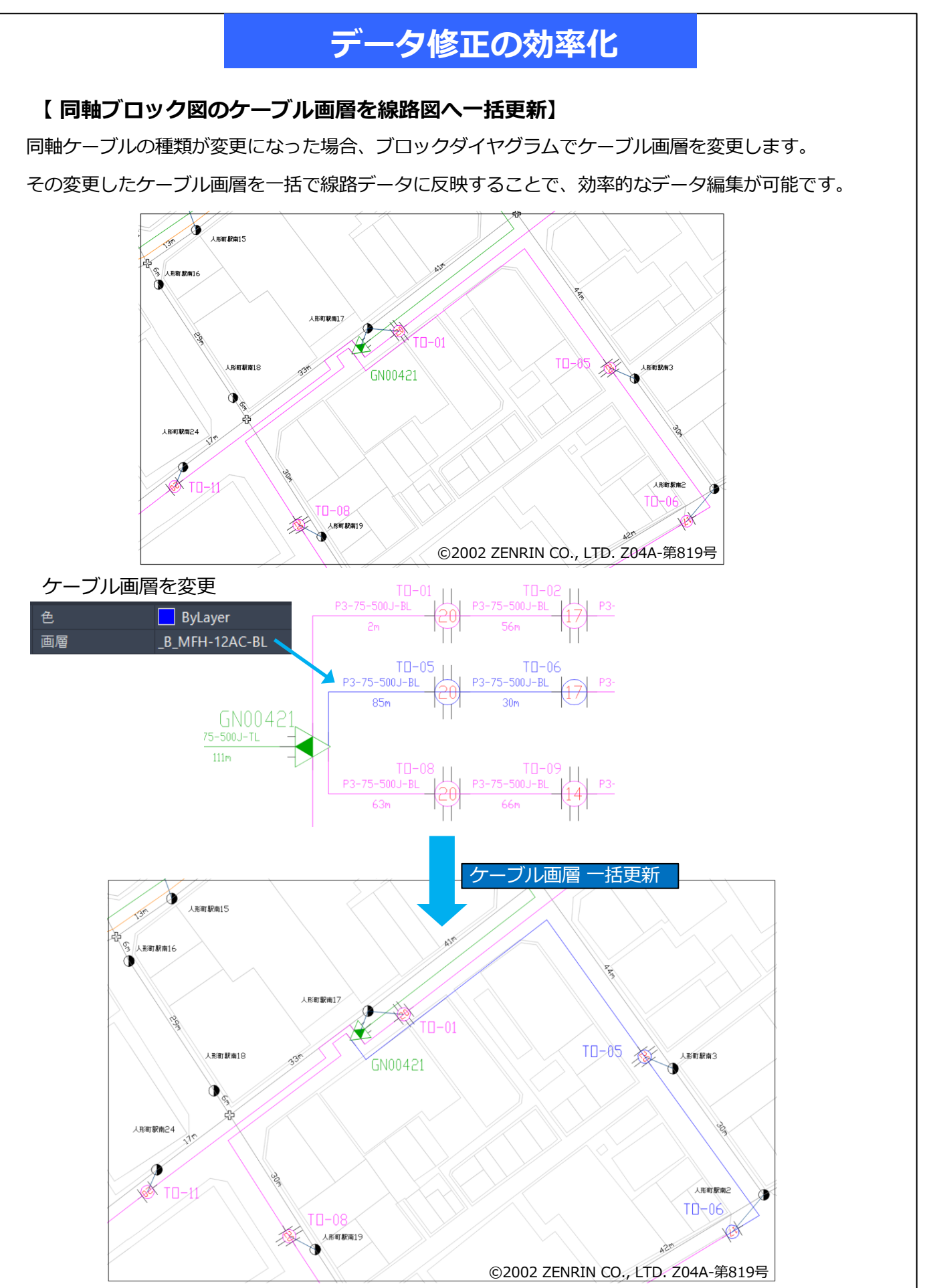

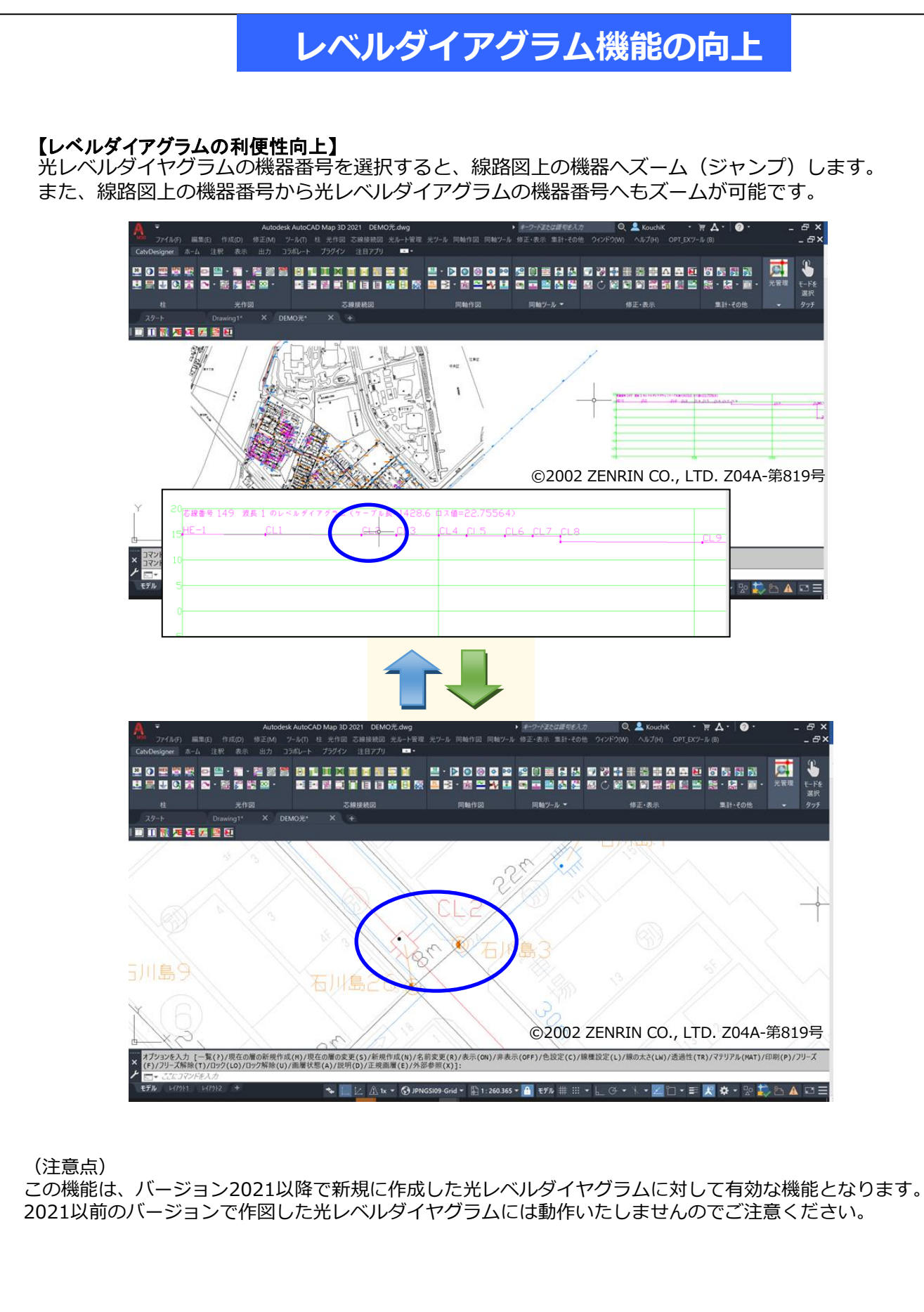

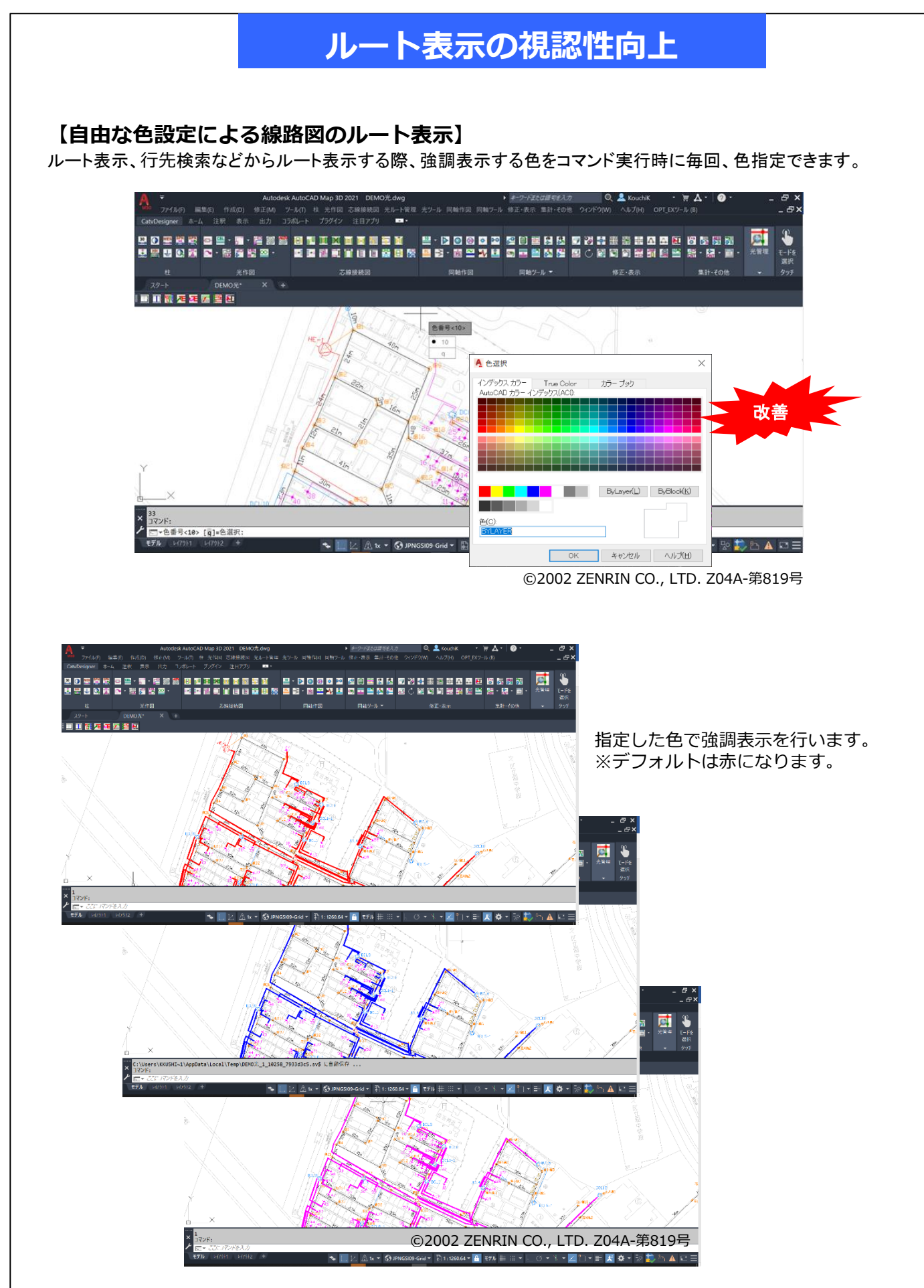

### チェック作業の効率化

#### 【高速化されたチェック機能】

ストランドやルート図のチェック機能が高速化され、エラー内容を種別ごとに集計することが できます。以前のバージョンと比べ処理時間が1/2程でチェック処理が完了します。(当社比) また、エラー種別ごとに図面上にエラーサークルが描画され、それらのエラー該当数が詳細画 面に表示されます。

Ver2019までのバージョン

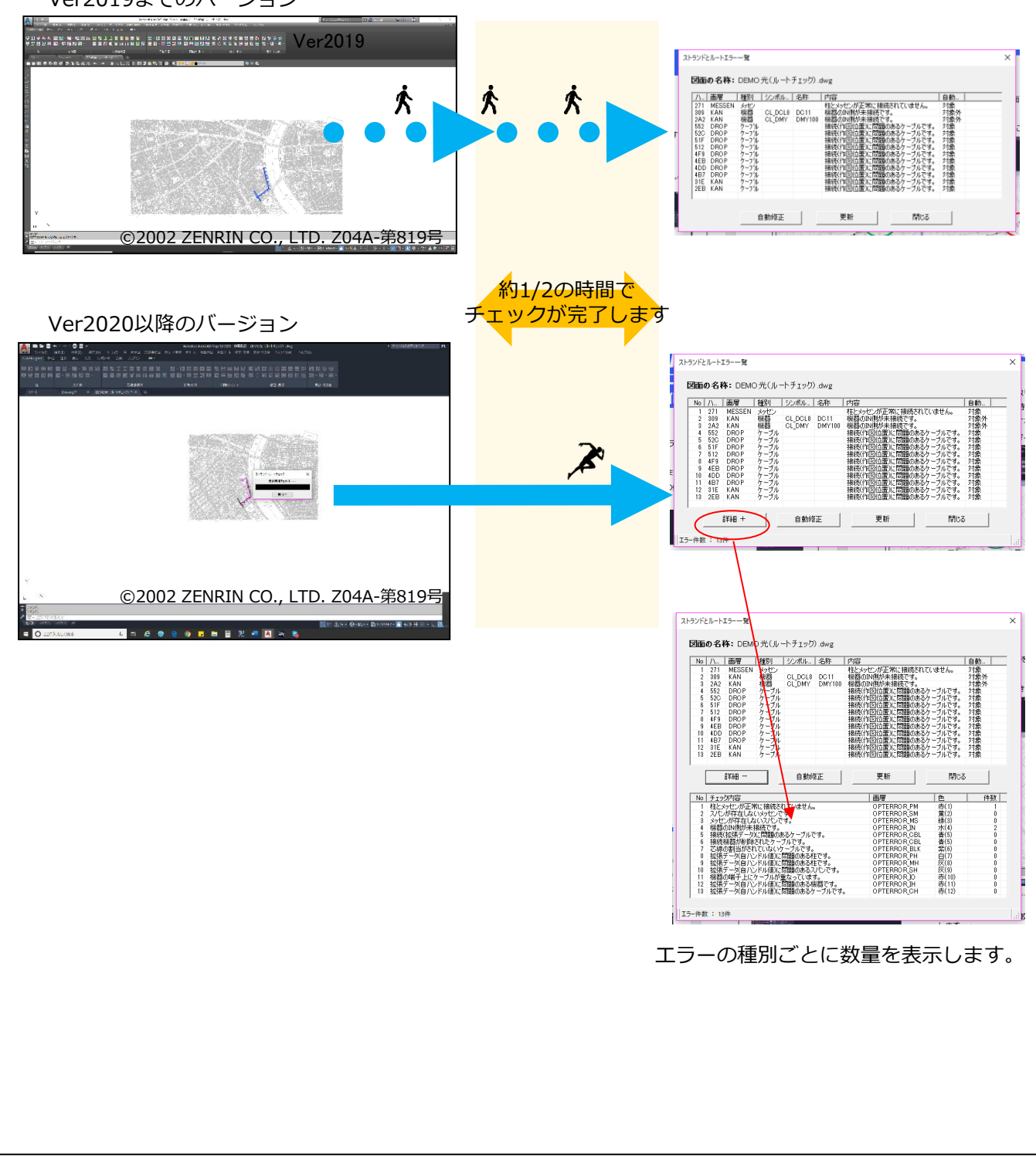

### 図面修正の効率化

#### 【強化された図面比較機能】

異なる図面間の差異を検索し、図面に取り込むことができます。

HFCからFTTHへの移行やデータの維持を行っていく際、2つの異なる図面間の差異を自動的に判別し、 該当箇所の位置、内容を図面上に表現することができます。

また、判別した差異を取込むことができ、図面修正の負荷を大きく下げることができます。

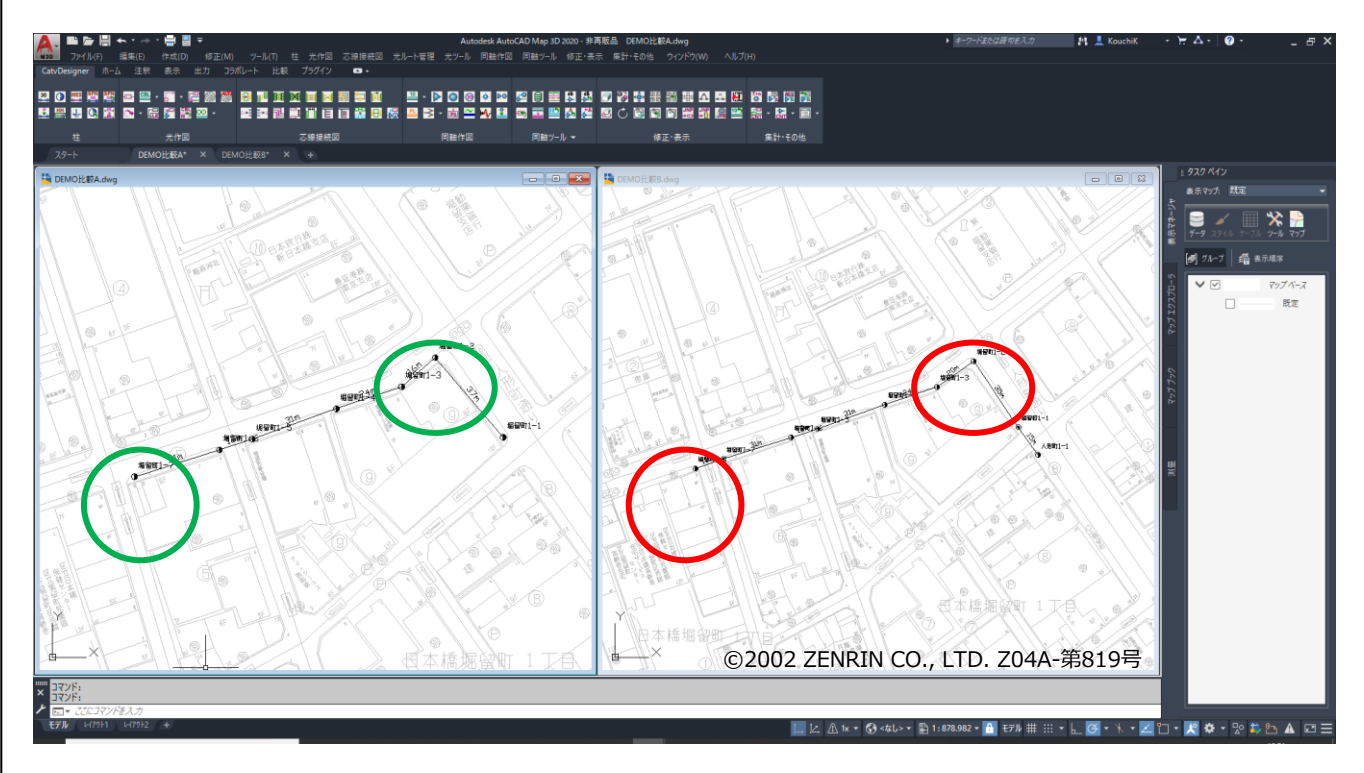

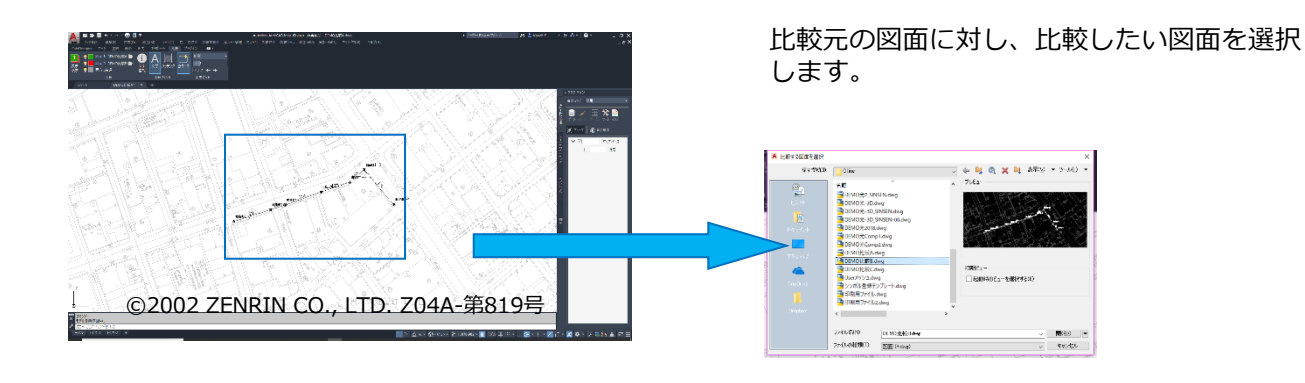

比較結果が画面上に表示されます。 検索箇所を雲マーク(矩形orポリゴン)で表現します。枠のサイズも変更可能です。 また、複数の相違点にジャンプすることができるので、手動で探す必要がありません。

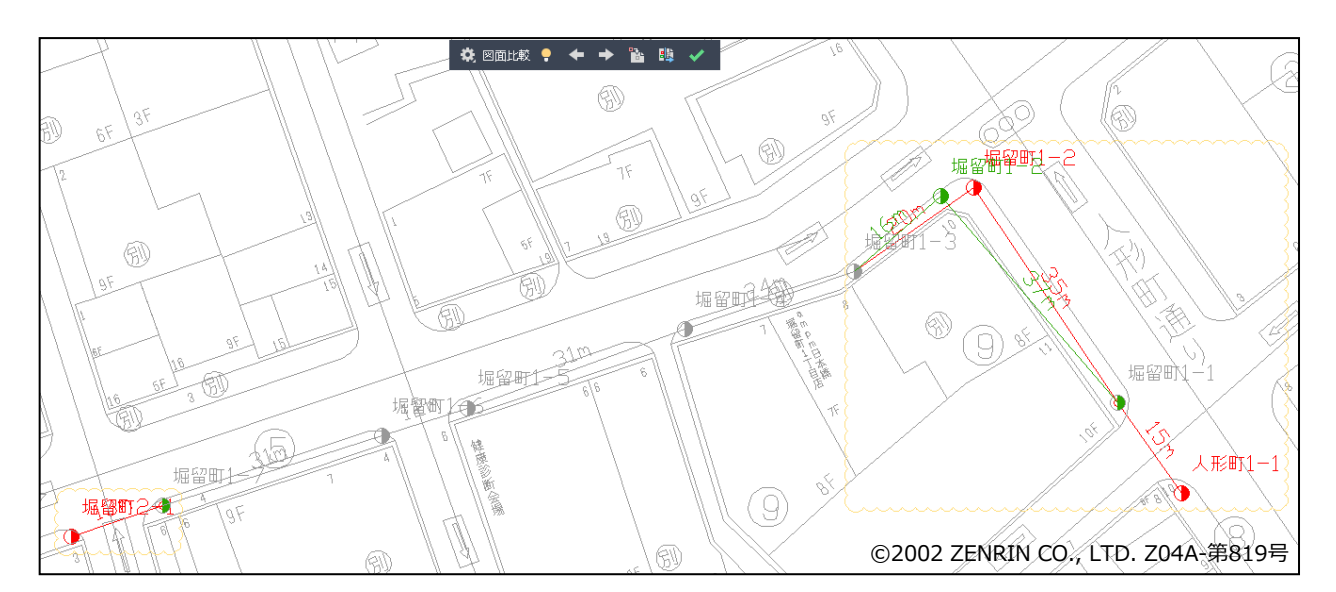

比較した結果、1枚の図面に比較結果をまとめる(取り込む)ことができます。 これにより、複数の図面にわたる修正作業の負荷を下げ、効率の良い設計作業を行えます。

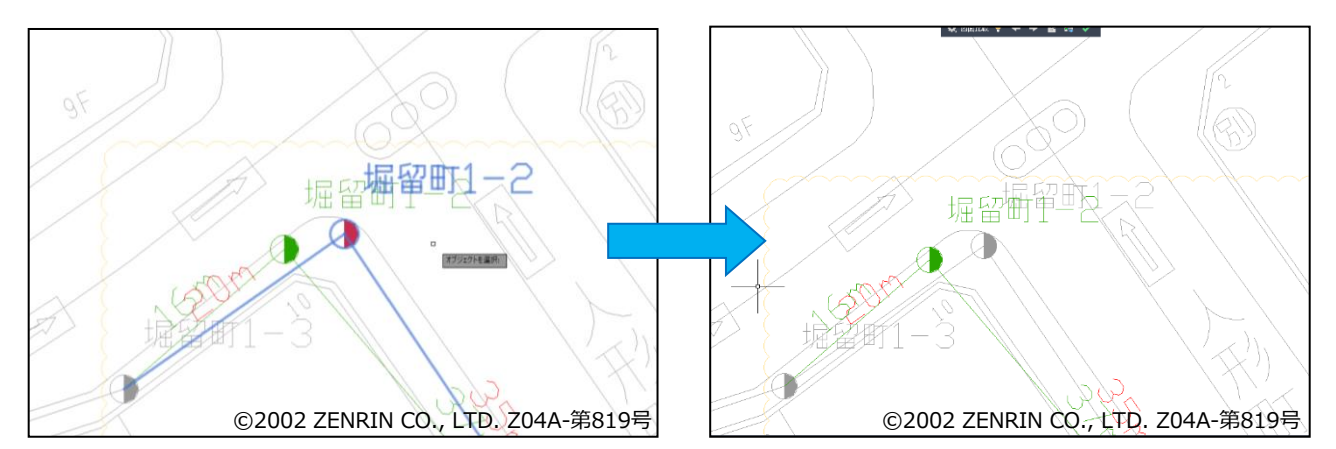

比較結果を取込んだ結果、2つの図面に同じ図形オブジェクトが存在することになるため、 グレー表記に切り替わります。

### データ運用の効率化

#### 【マルチドキュメント機能】

環境設定の異なるデータを複数開いても、それぞれのデータで設定された機器・ケーブル設定が 正常に反映され効率的なデータ編集が可能です。

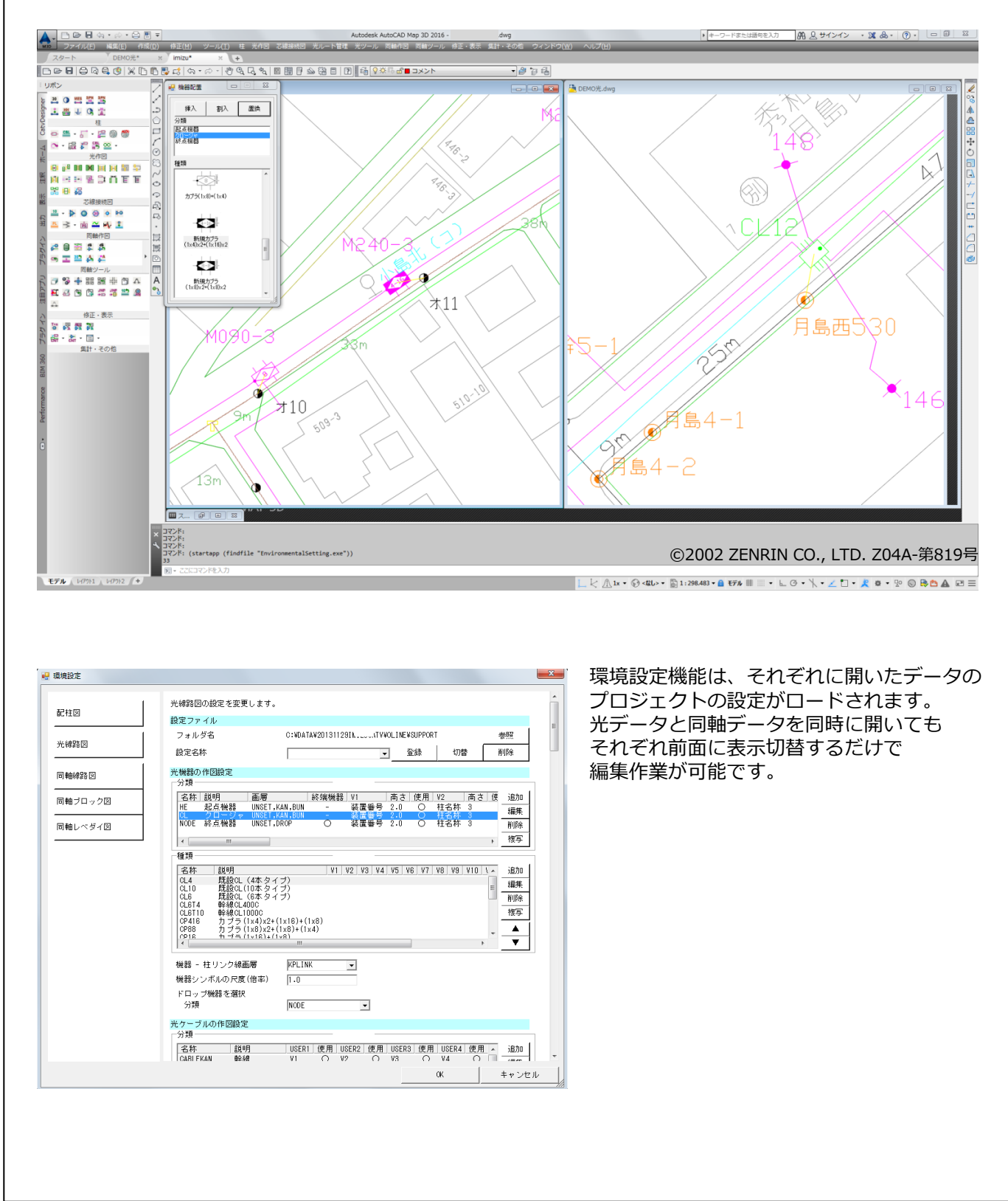

### アカウント管理

### 【ユーザー管理機能】

アカウント管理ではログインユーザー名を登録し、図面ファイルの保存・印刷の権限の有無を 設定できます。

| Dグイン                                                            |        | ×   |                                                                        |              |              |
|-----------------------------------------------------------------|--------|-----|------------------------------------------------------------------------|--------------|--------------|
| ログイン DB設定 閉し                                                    | 73     |     |                                                                        |              |              |
| ユーザー名                                                           |        |     |                                                                        |              |              |
| toyobo111                                                       |        |     |                                                                        |              |              |
| バスワード                                                           |        |     |                                                                        |              |              |
| aka ka ka ka ka ka ka ka ka ka ka ka ka                         |        |     |                                                                        |              |              |
| アカウント管理                                                         |        |     |                                                                        |              | - 0          |
| 登録  編集  削除                                                      | き ログ   | 閉じる |                                                                        |              |              |
| ユーザー名                                                           | 部署名    |     | 名前                                                                     | 図面更新         | 図面印刷         |
| 🔎 Administrator                                                 | システム管理 |     | デフォルト管理者                                                               | 許可する         | 許可する         |
| tbec111                                                         | JKB    |     | ユーザー                                                                   | 許可しない        | 許可しない        |
| tbec222                                                         | JKB管理者 |     | flouichi                                                               | 許可する         | 許可する         |
| tbec9919                                                        | JKB    |     |                                                                        | 許可する<br>計可する | 計り9つ<br>計可する |
| toyobolli                                                       | JKB    |     |                                                                        | 許可がい         | 許可がい         |
|                                                                 |        |     | 回 編集<br>登録 閉じる<br>ユーザー名<br>tbec9919                                    |              | ×            |
|                                                                 |        |     | <b>部署名(任意)</b>                                                         | 50桁以内        |              |
| -タの閲覧および管理機能を<br>ふに運用されるユーザーはデータの<br>書き保存による消失などを未然に<br>ぐことが可能。 |        |     | 名前(任意)<br>K e Y i に                                                    | 50桁以内        |              |
|                                                                 |        |     | <b>アクセス権限(図面ファイル)</b> <ul> <li>② 図面更新を許可</li> <li>② 図面印刷を許可</li> </ul> |              |              |
|                                                                 |        |     | □ 無効<br>□ 初期バスワード                                                      |              |              |

### 光機能~多様な芯線管理1

### 【光図面の統合機能】

異なる光図面ファイルを1つの設計データのように操作することが可能。

光幹線のルート検索を異なるファイル間で行うことができ、広域エリアの設計をすばやく行うこと ができます。

さらに、光管理機能のルート表示や行先検索などで接続情報の詳細が確認できます。

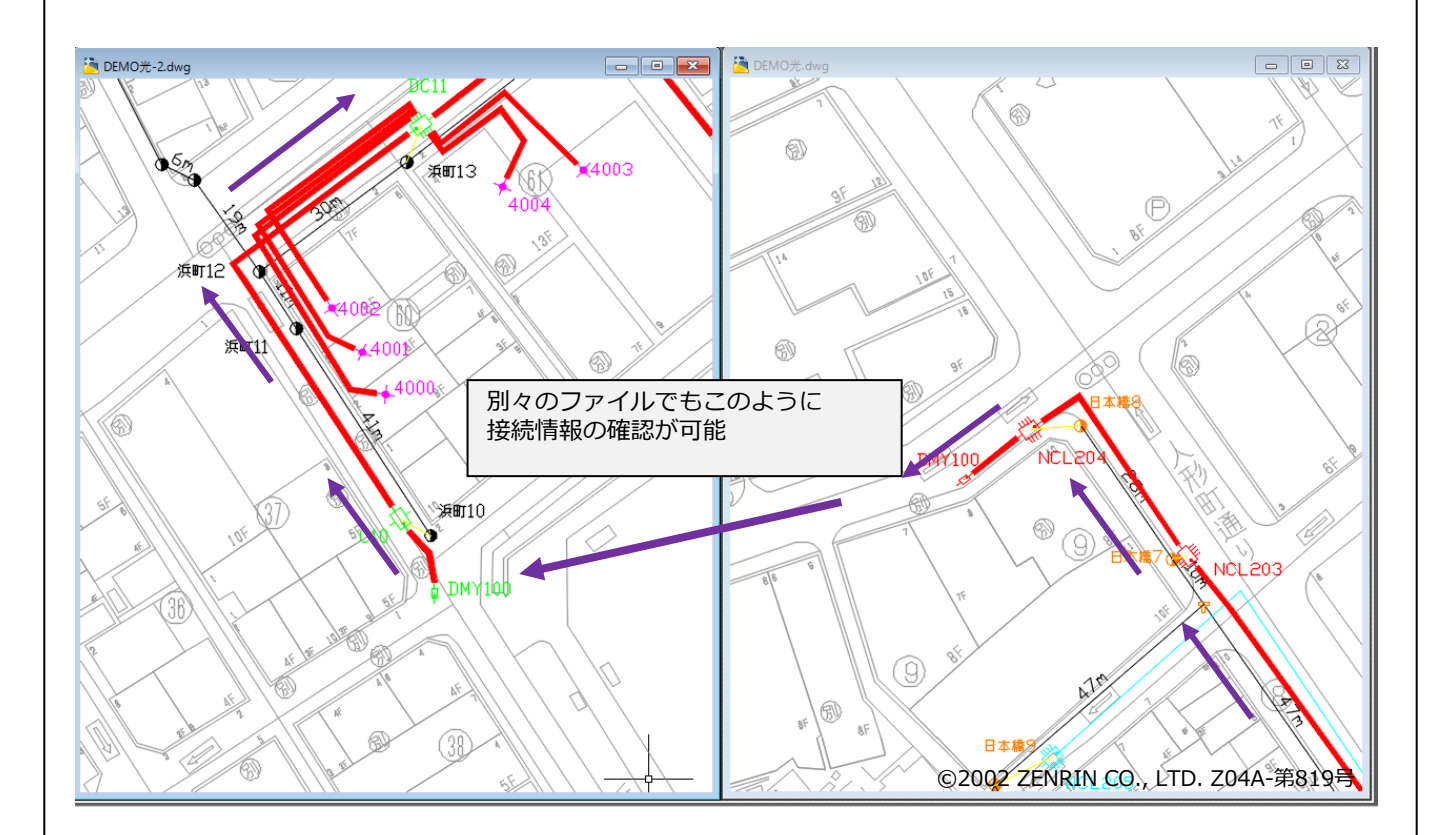

画層、シンボル名などは同じ環境設定が必要です。 また、同一のフォルダ内に光データを置いてください。

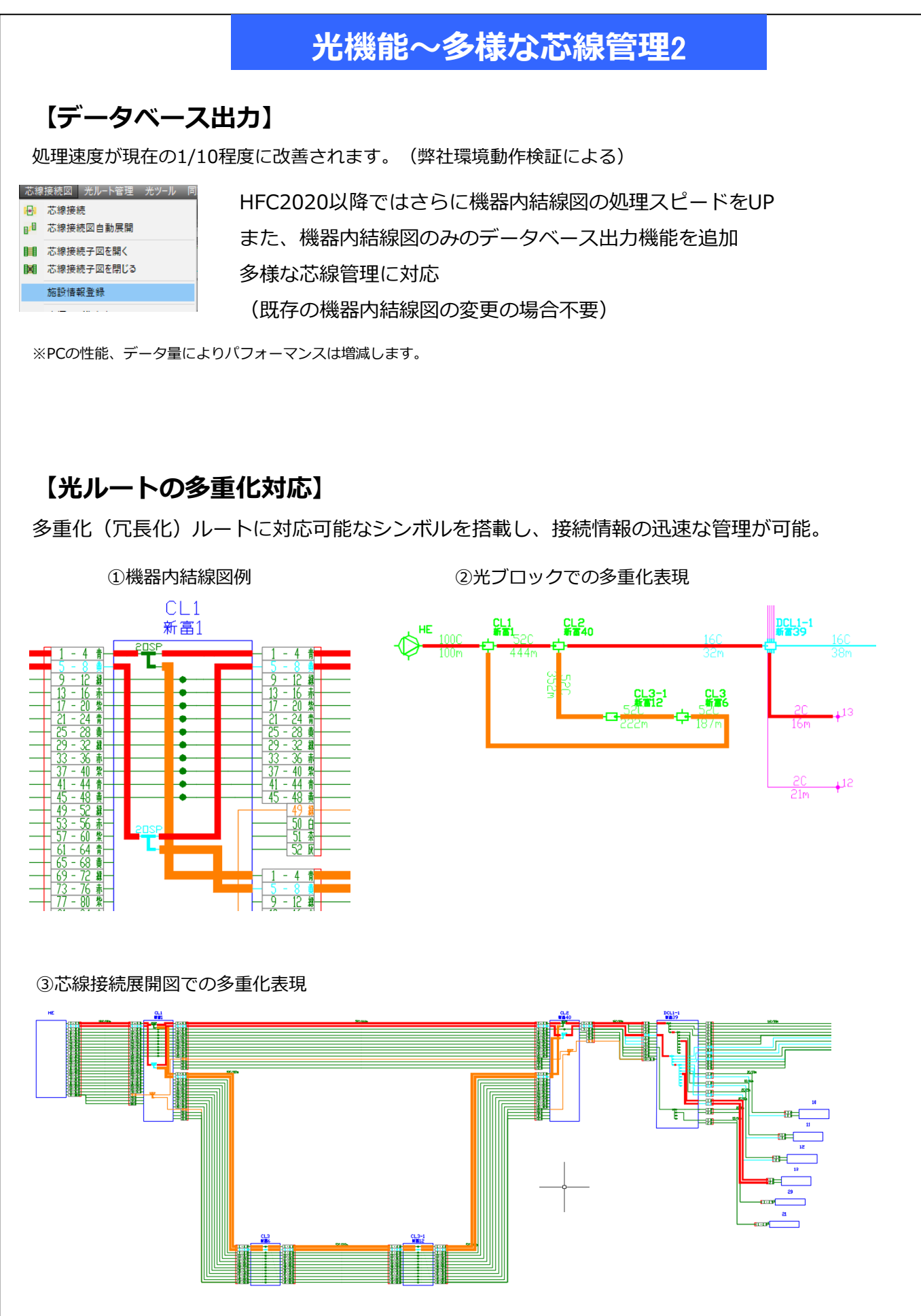

× בדע ג פאלא: ג פאל ג

\* ここにコマンドを入力
 モデル いびかれ いびかれ \*

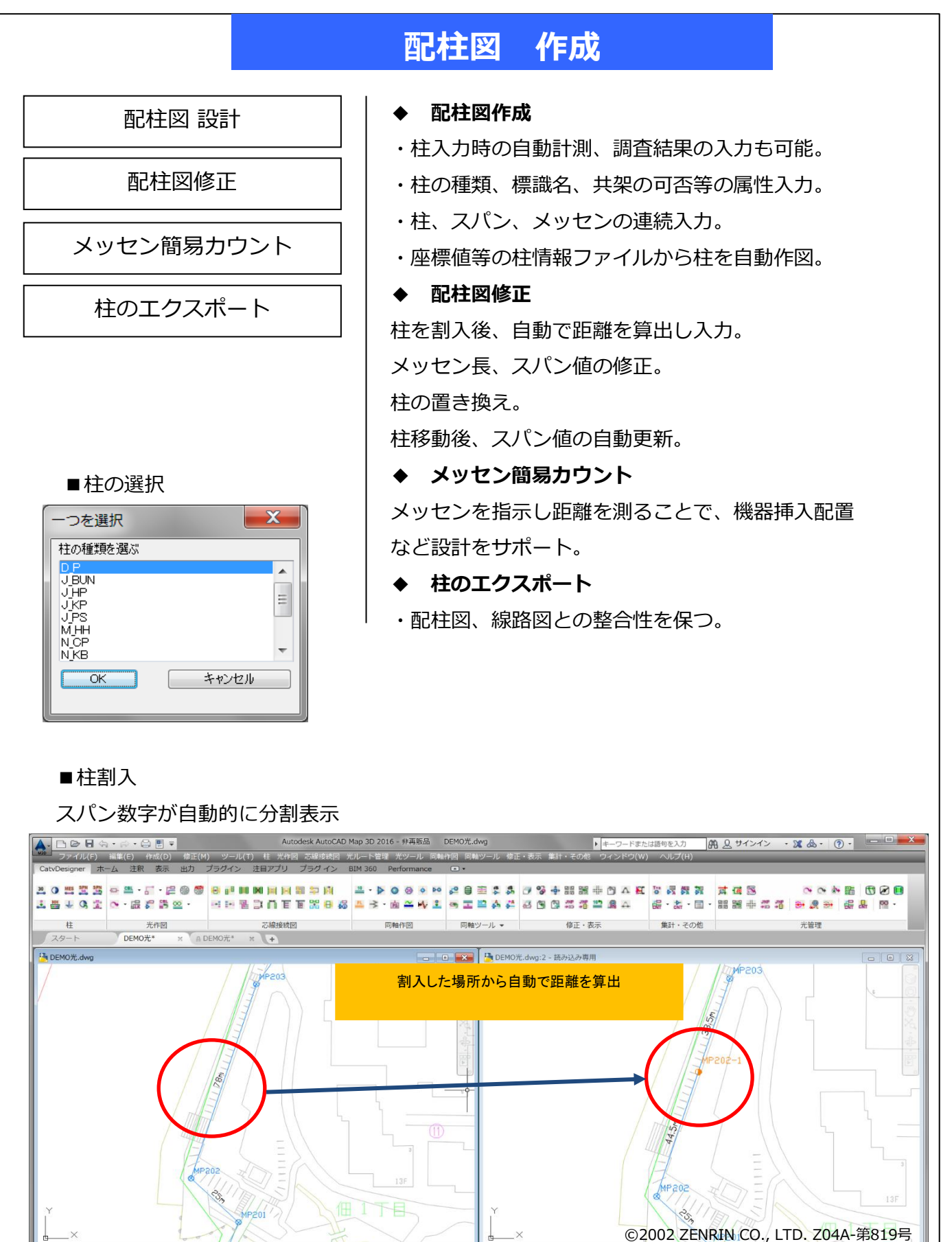

L └ A 1x • ⓒ <\$\$L> • 🖺 1:817.786 • 🙆 Ŧテル 🎟 💷 • 노 ⊙ • ∖ • ∠ 🗅 • 🙎 🕸 • 💀 🛇 😂 🗛 🗷 ☰

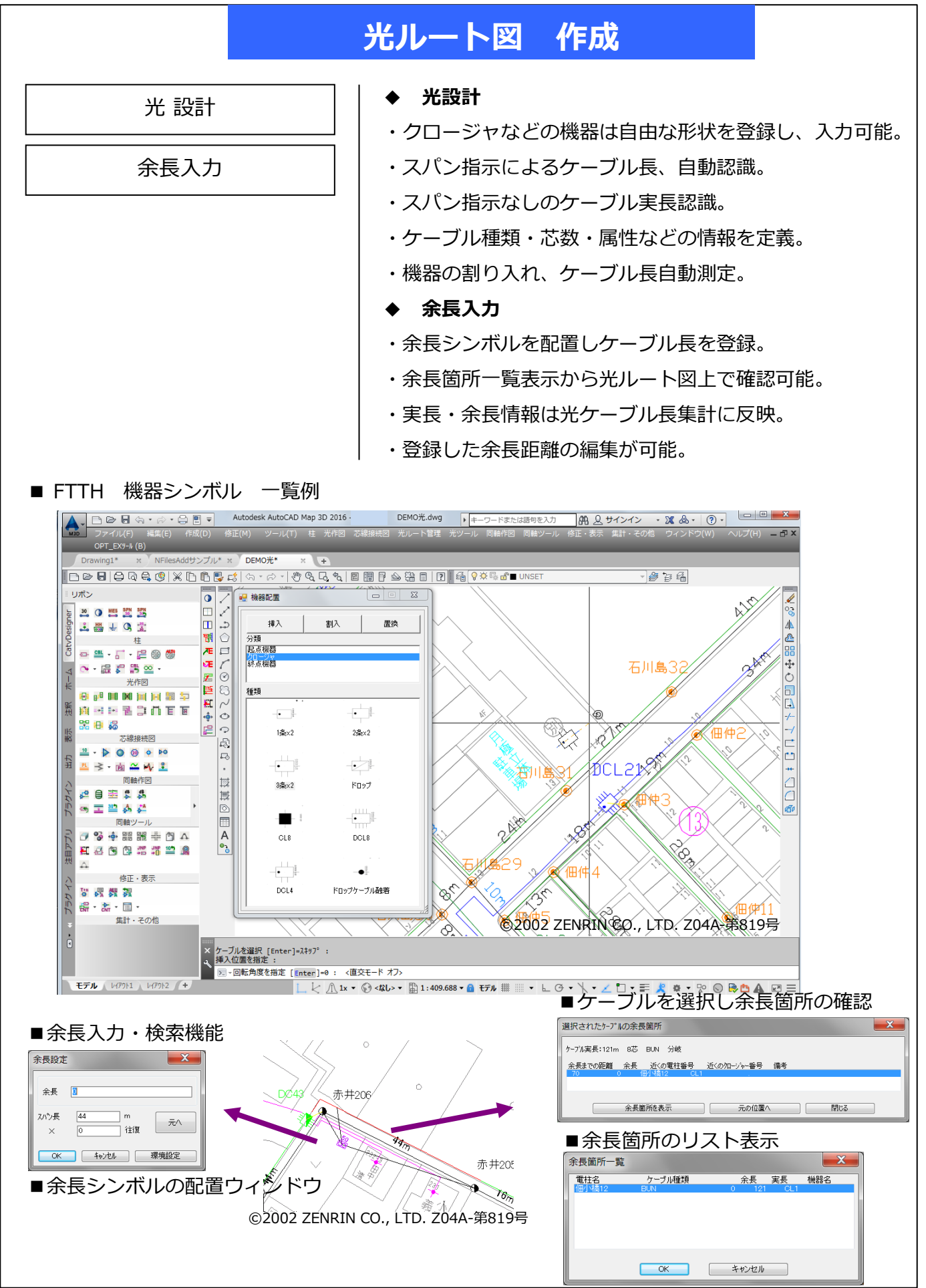

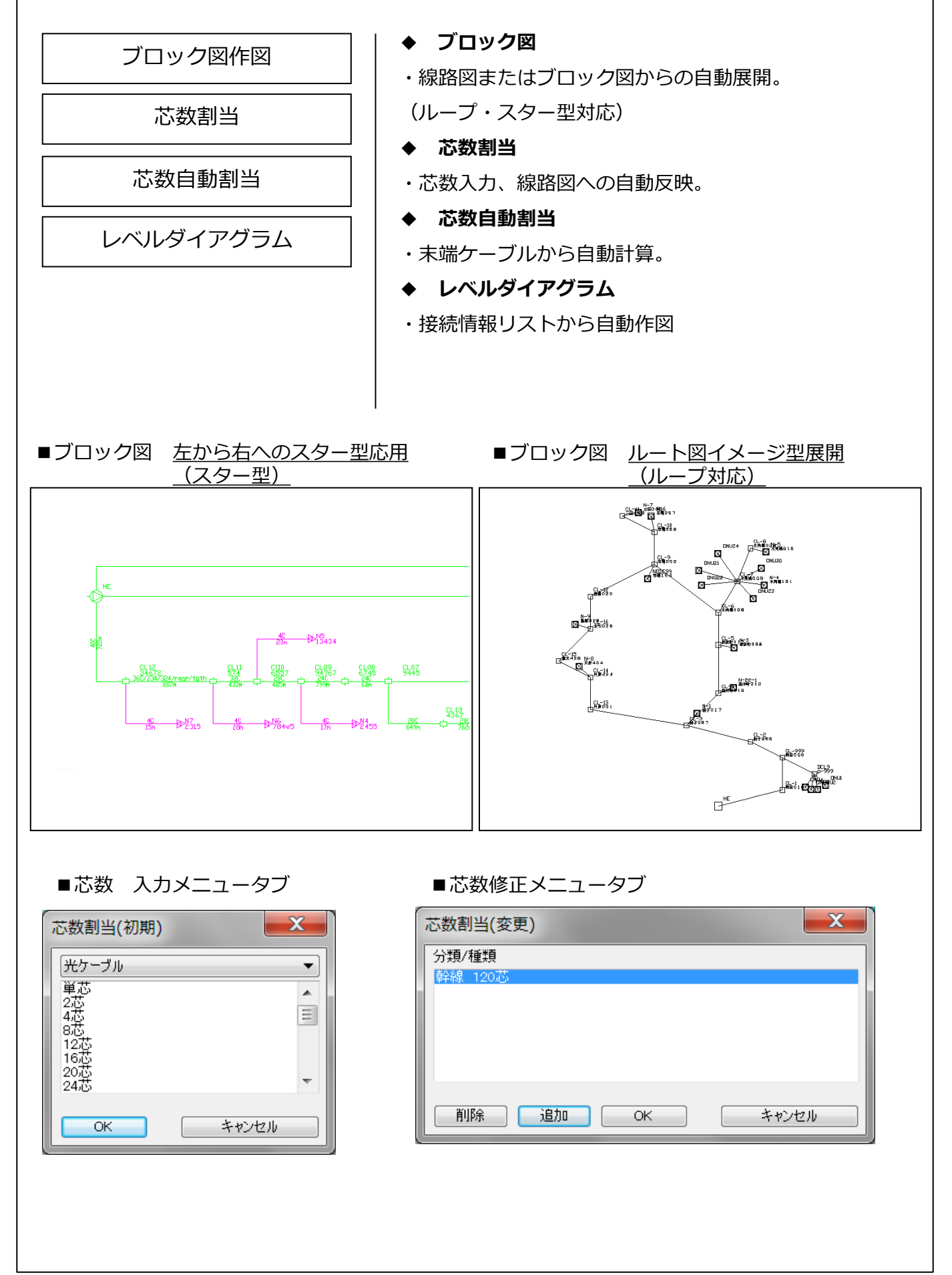

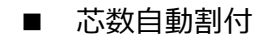

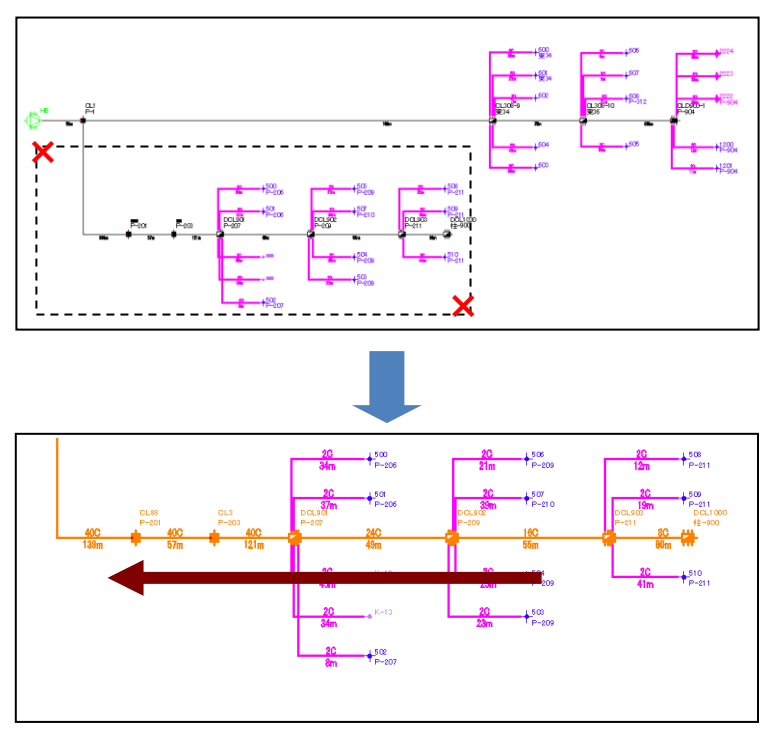

ドロップケーブルのみ芯数が割り付け られた状態で任意の範囲を選択。 上流方向に芯数を加算しケーブルに 自動割付。

上流方向に芯数を加算しケーブルに 自動割付。

■レベルダイアグラム

接続詳細リストより任意の機器を選択

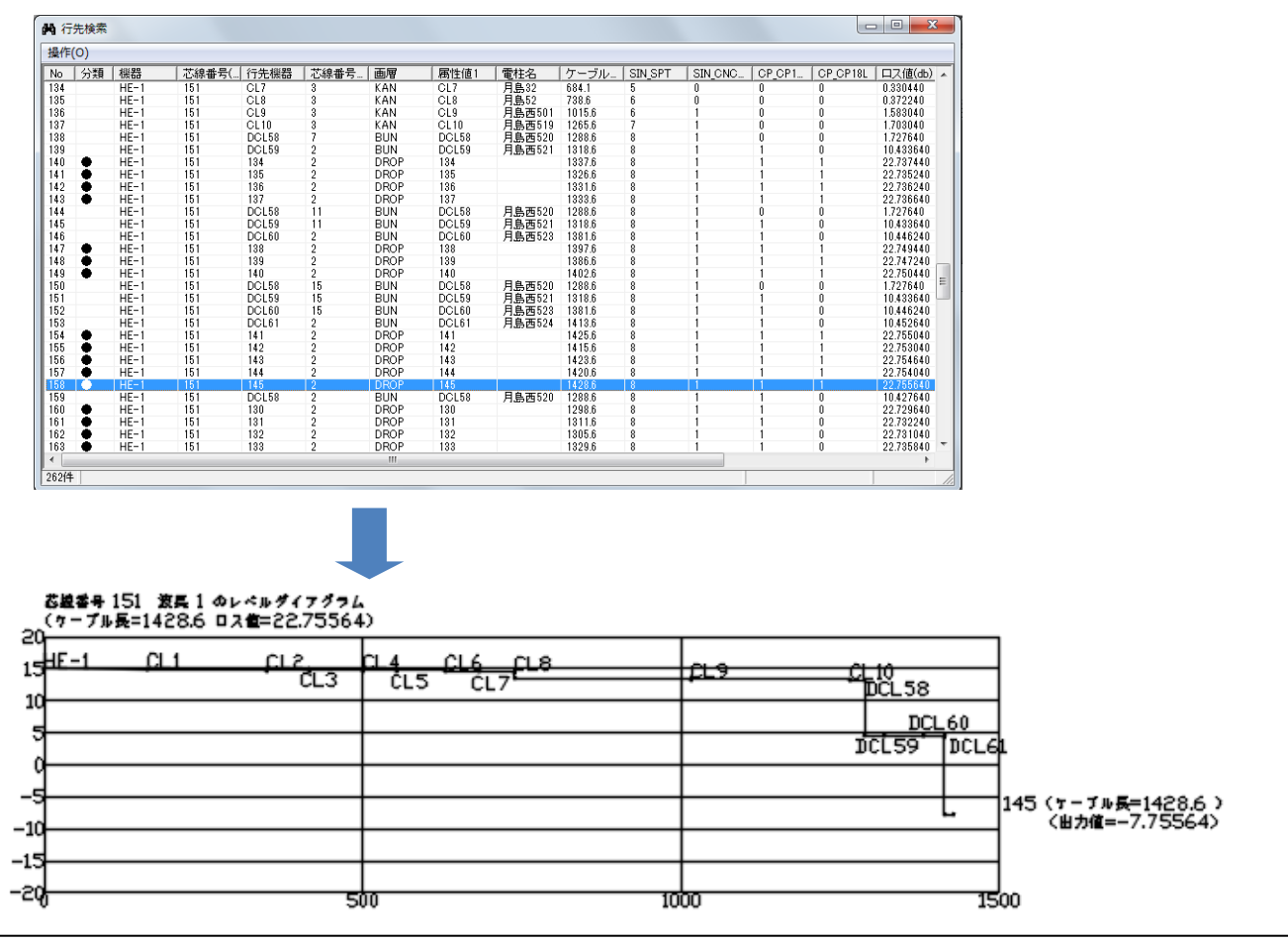

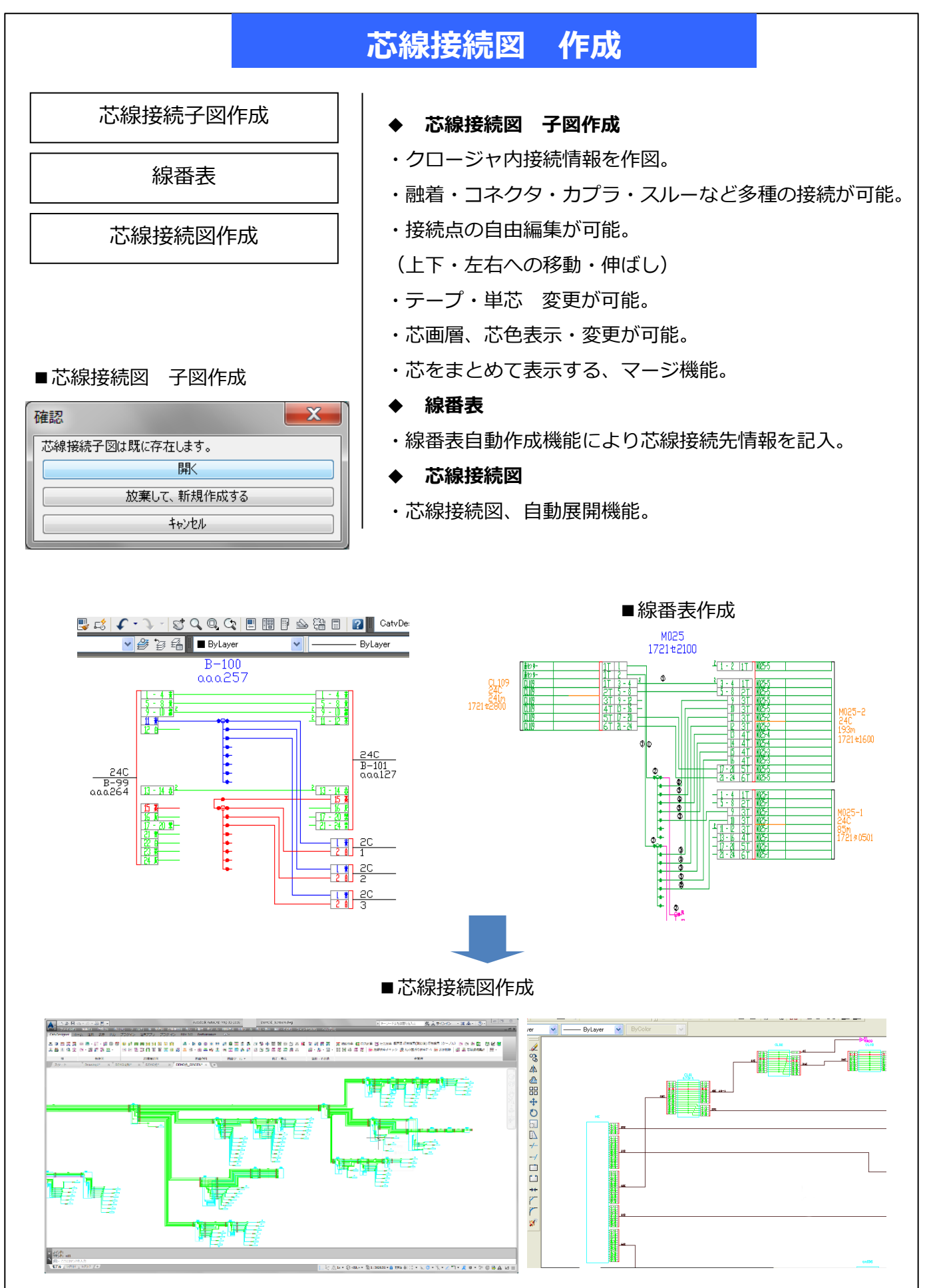

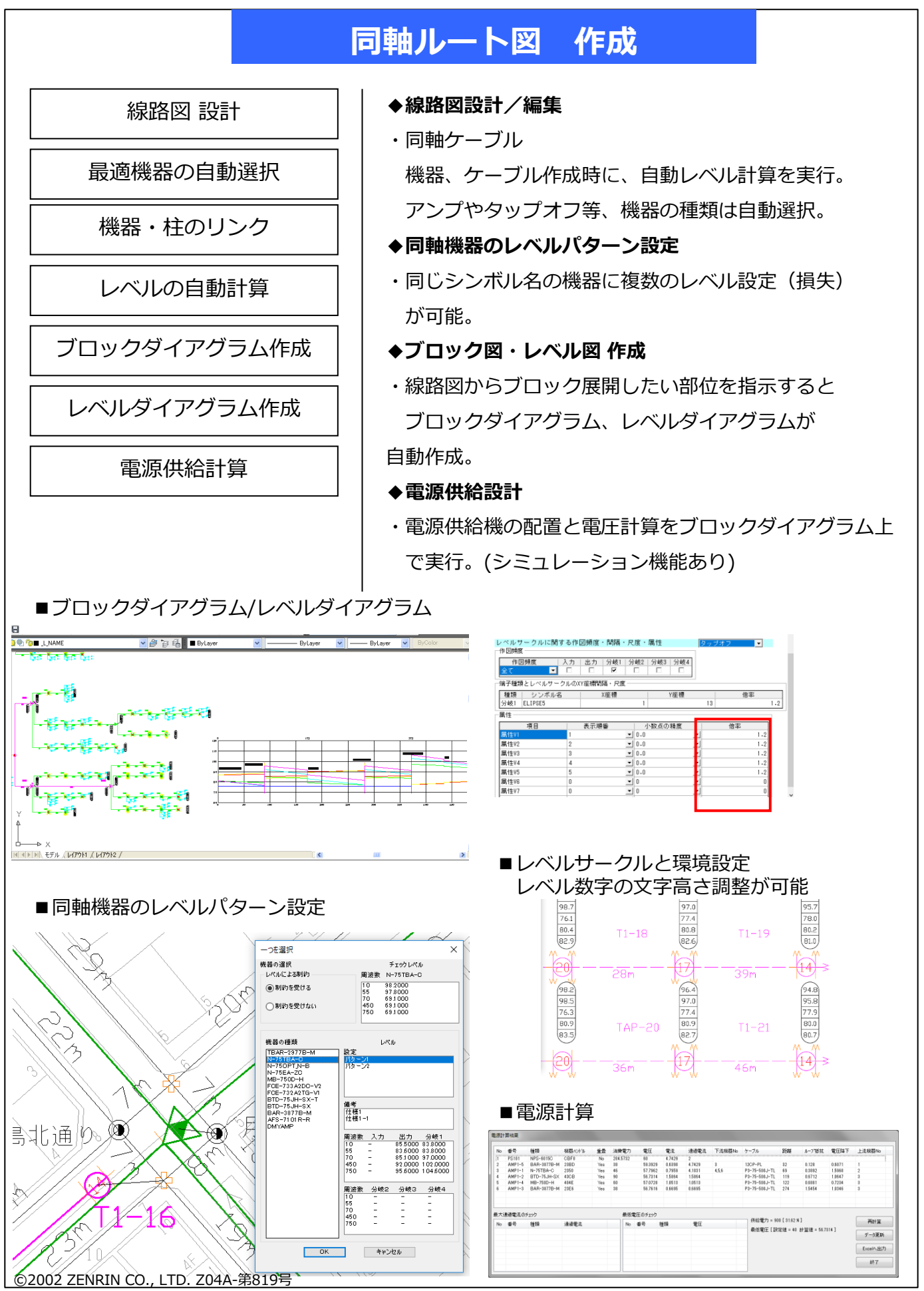

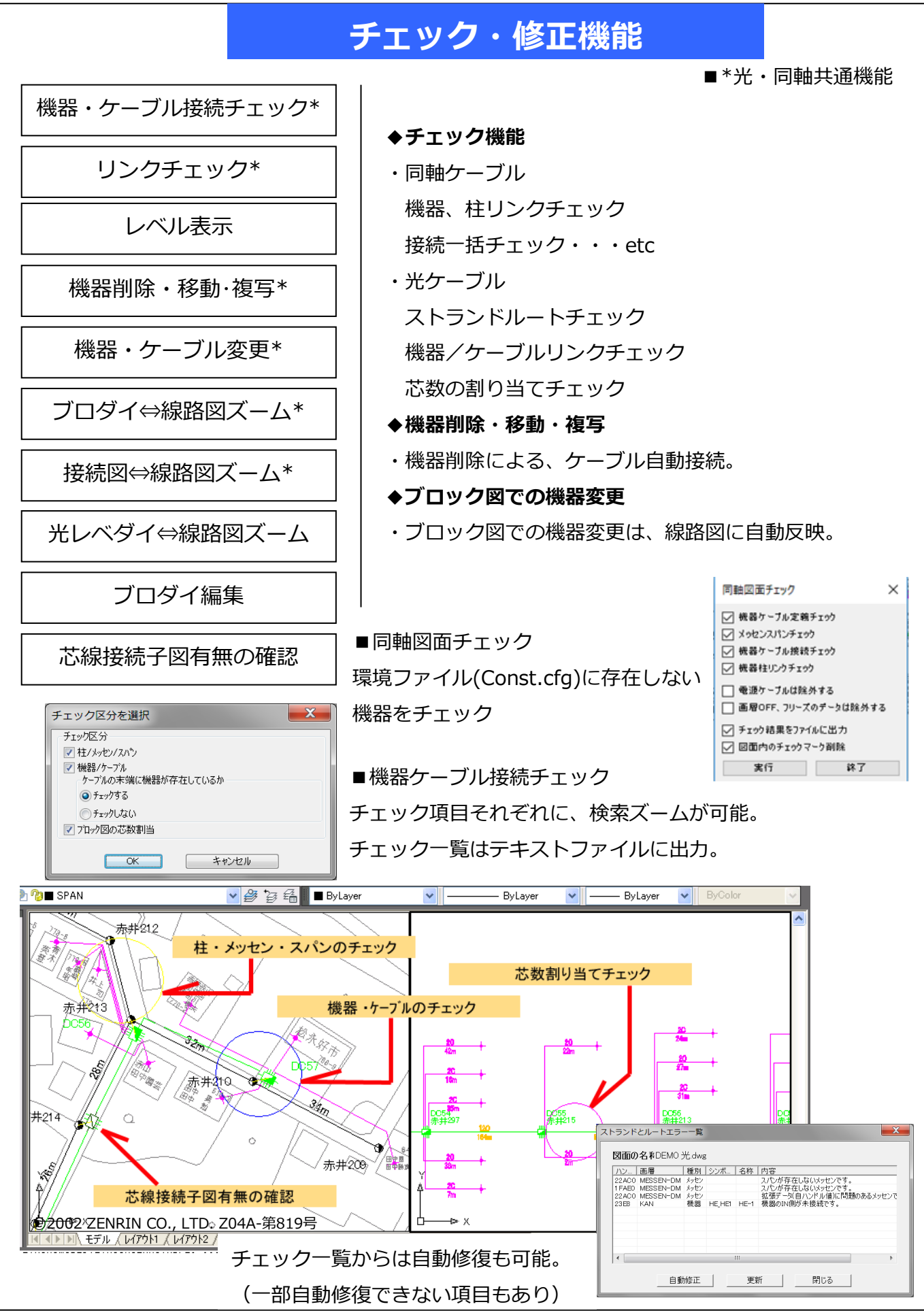

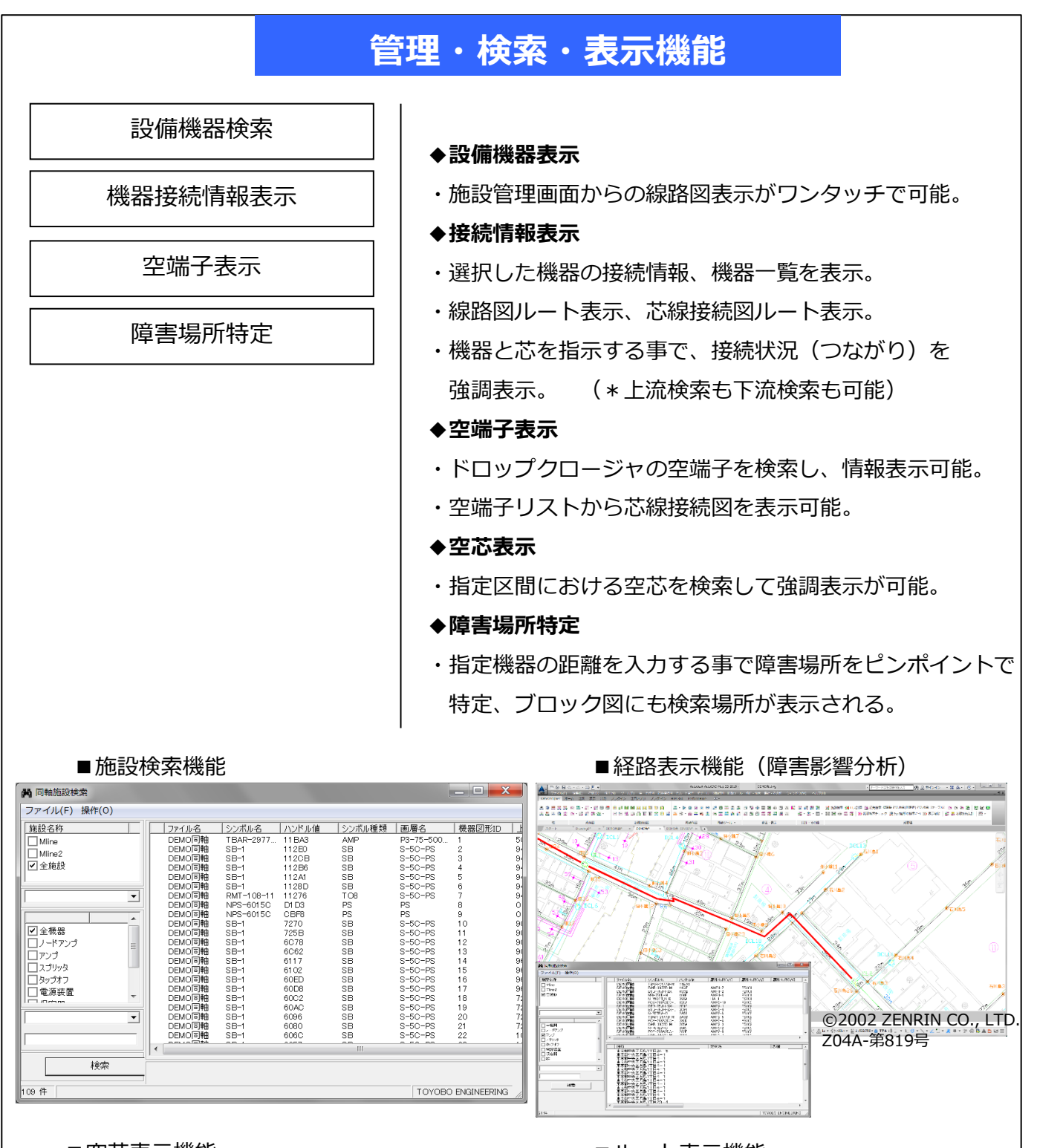

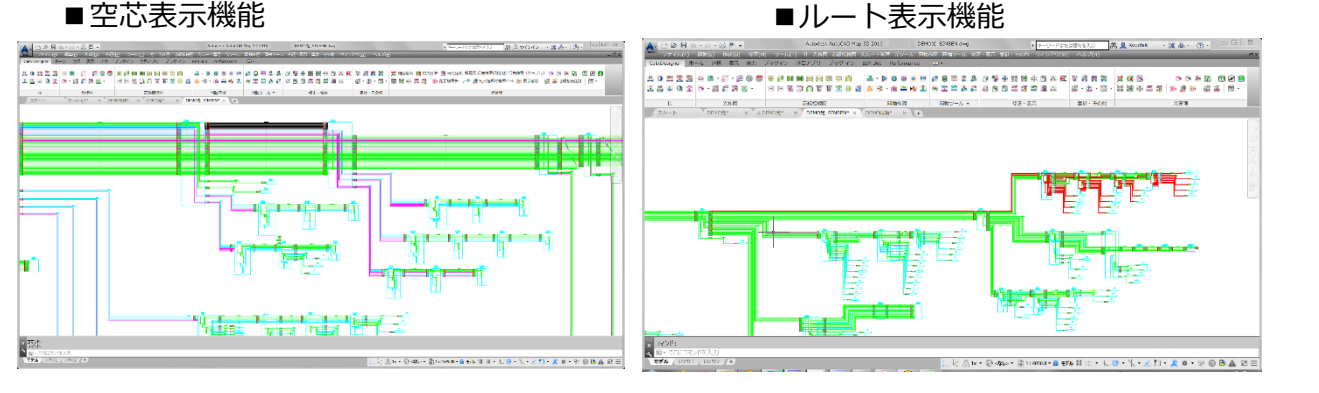

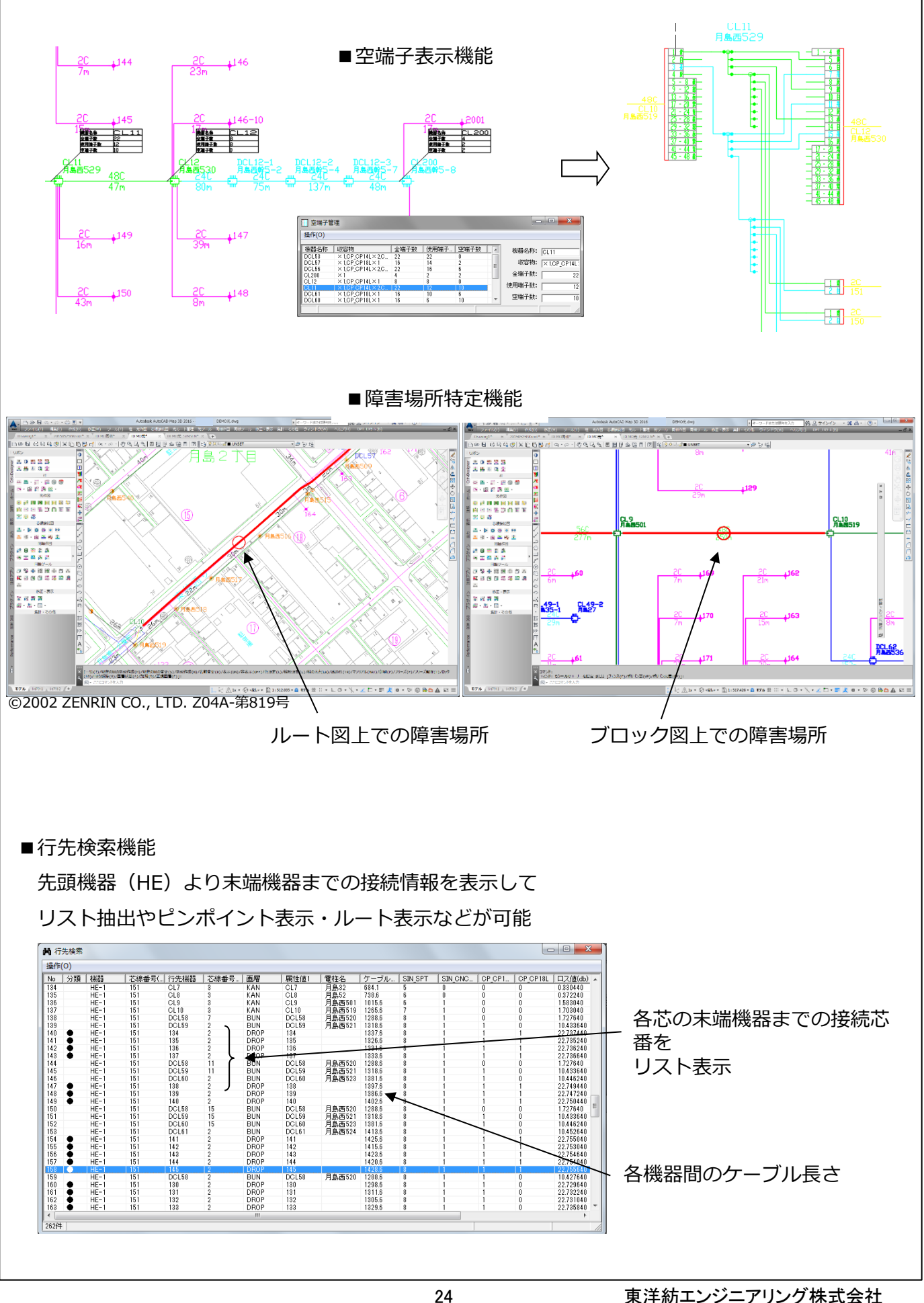

#### 成端箱構成表機能

HE成端箱の構成をリスト表示、各芯線の到達場所(末端機器やクロージャ止まりなど)を表示。

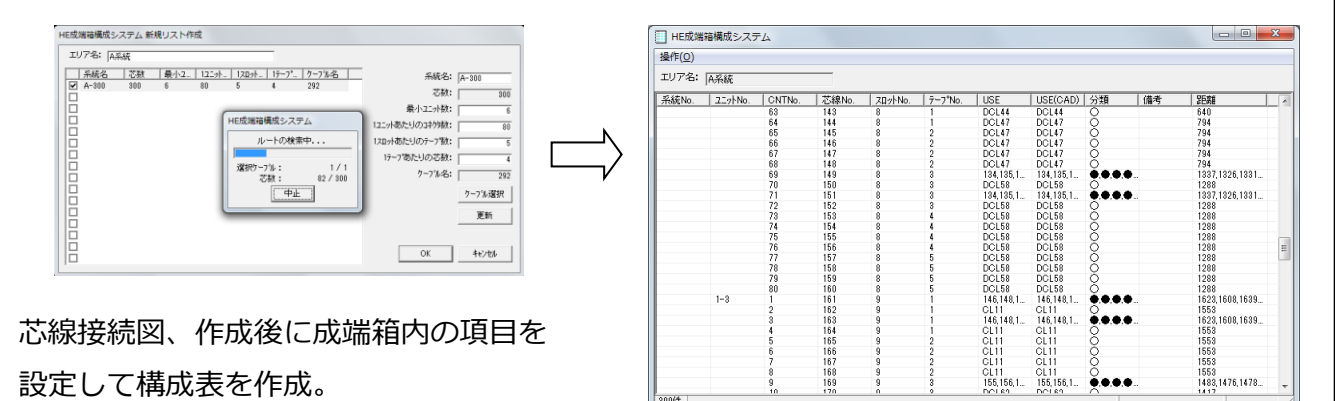

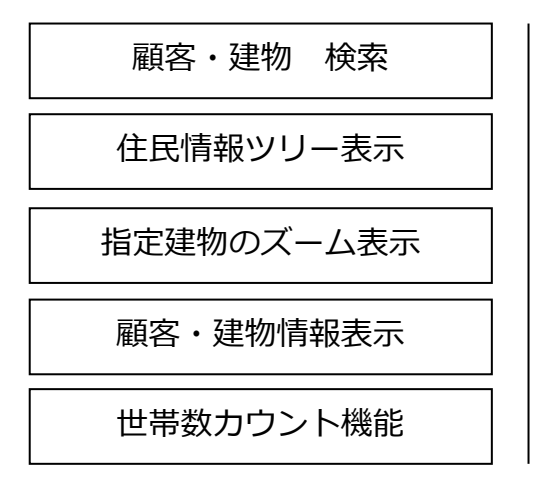

#### ◆顧客施設管理機能(ゼンリン地図使用)

- ・住所情報や機器情報を検索するとリスト集計や ルート図上のピンポイント表示が可能。
- ◆エリアカウント機能
- ・指定した範囲の、建物棟数や世帯数を集計。 表示世帯数、棟数別にカウントし、集計データー覧表も 表示、エクセル出力することが可能。

#### ■世帯数カウント機能 ■顧客施設管理機能 🔤 エリアカウント 操作(O) A. O. 2012 22 O. 2017 25 O. 2017 25 O. 201 2017 25 O. 2017 25 O. 2017 25 O. 2017 25 O. 2017 25 O. 2017 25 O. 2017 25 O. 2017 25 O. 2017 25 O. 2017 25 O. 2017 25 O. 2017 25 O. 2017 25 O. 2017 25 O. 2017 25 O. 2017 25 O. 2017 25 O. 2017 25 O. 2017 25 O. 2017 25 O. 2017 25 O. 2017 25 O. 201 2017 2017 25 O. 2017 25 O. 2 一戸建住宅 集合住宅 個人 78 世帯 39 世帯 事業所 25 世帯 3 世帯 空き部屋 18 世帯 その他 0世帯 0世帯 合計 103 世帯 11 棟 60 世帯 10002-705-0161 ©2002 ZENRIN CO., LTD. Z04A-第819号 108 270440004409111 8104520450011 910452045004111 L K A 1x • @ <\$\$L> • 🖺 1:1431.85 • 🔒

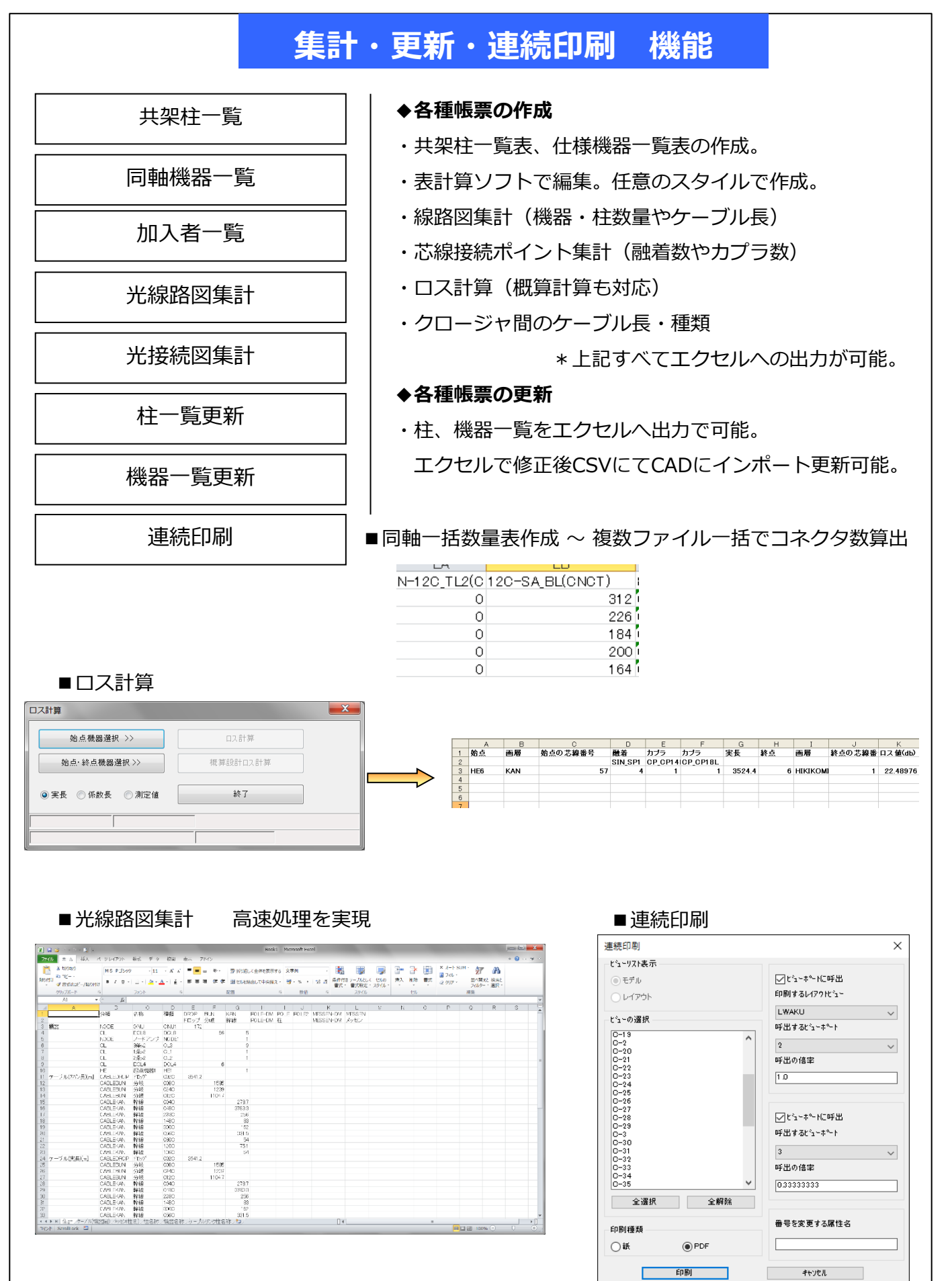

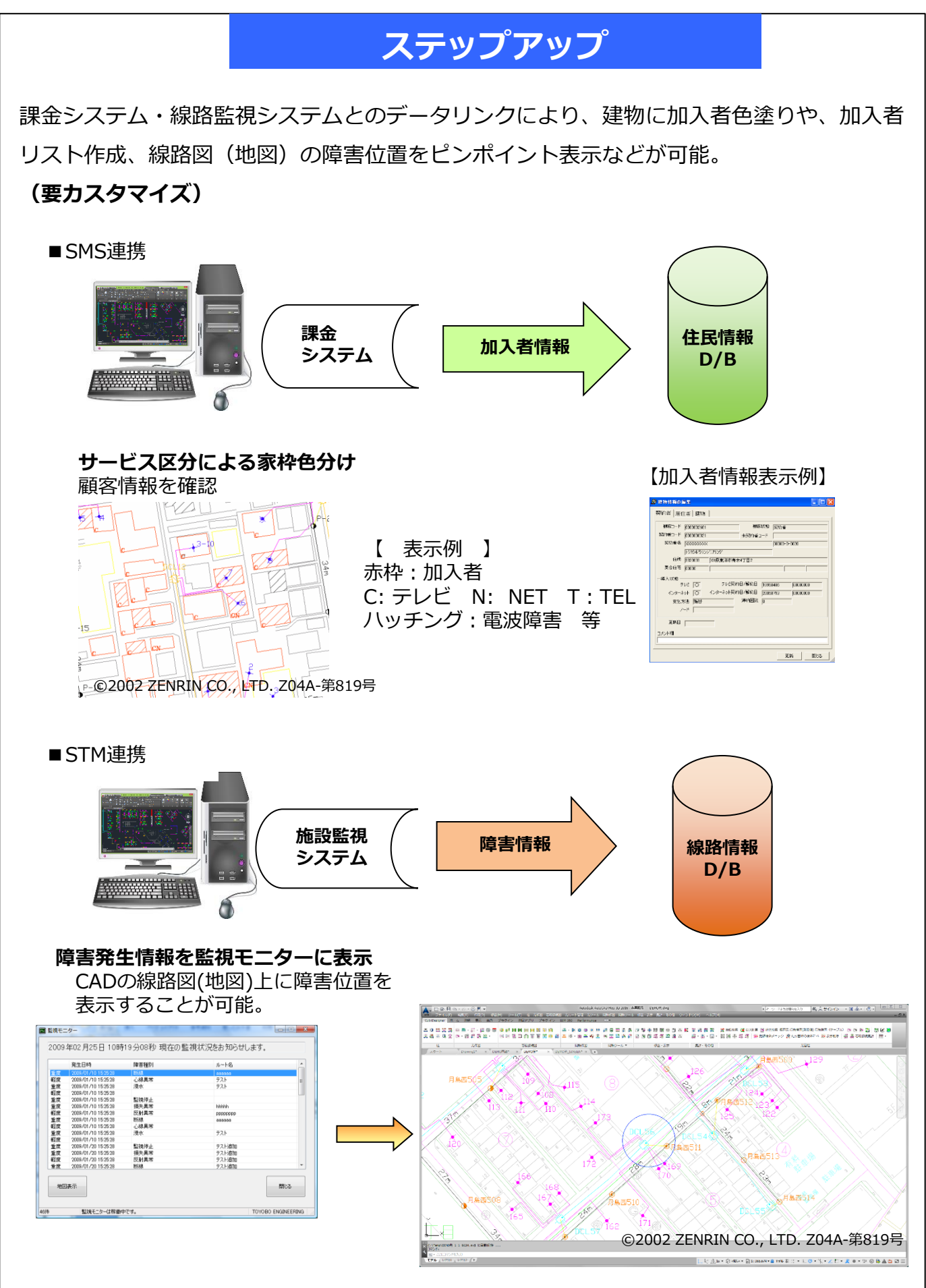

### 動作環境

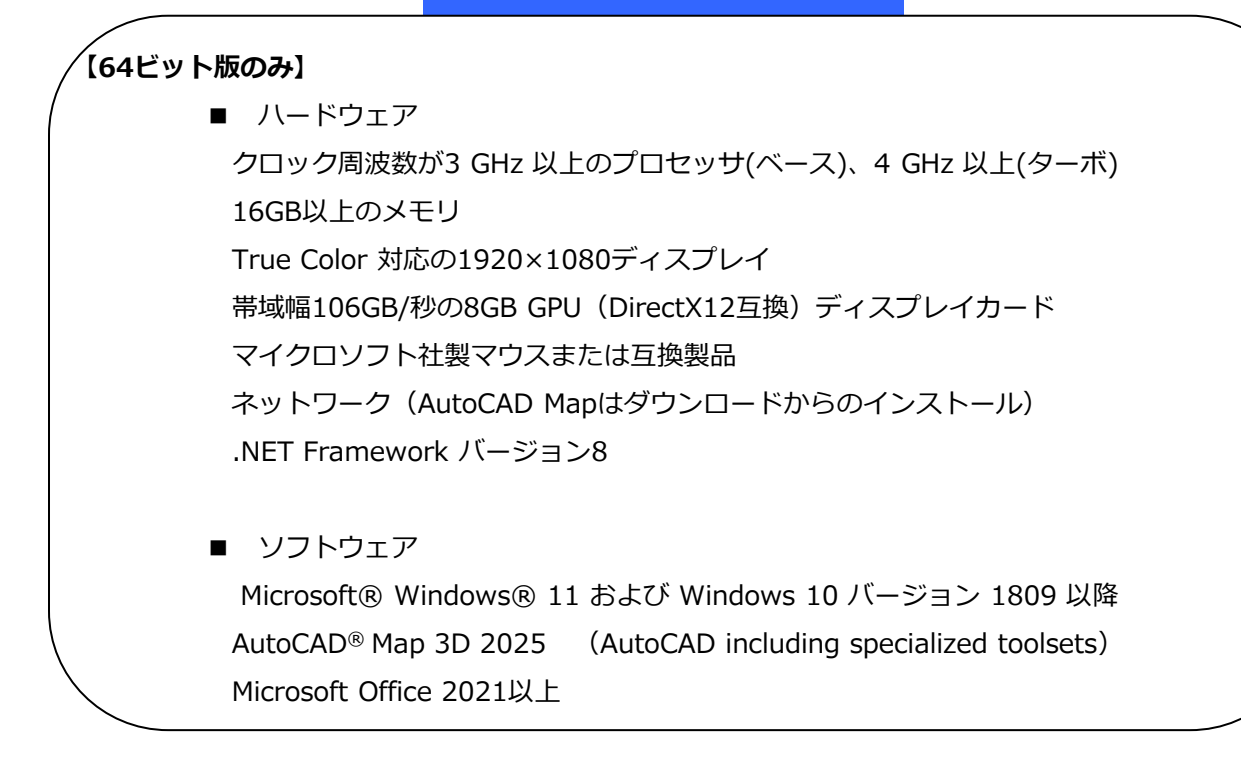

# 問い合わせ

# 東洋紡エンジニアリング株式会社

### 情報システム事業部

http://www.toyobo-eng.co.jp/

**〒103-0001** 

東京都中央区日本橋小伝馬町7番10号

エムジー小伝馬町ビル

TEL (03)3661-1827 FAX (03)3661-3655

Mail : jk\_info@toyobo-eng.co.jp